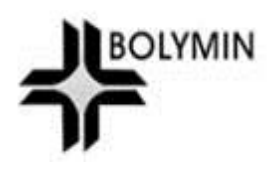

# BE635 User Manual

Rev. V1.0

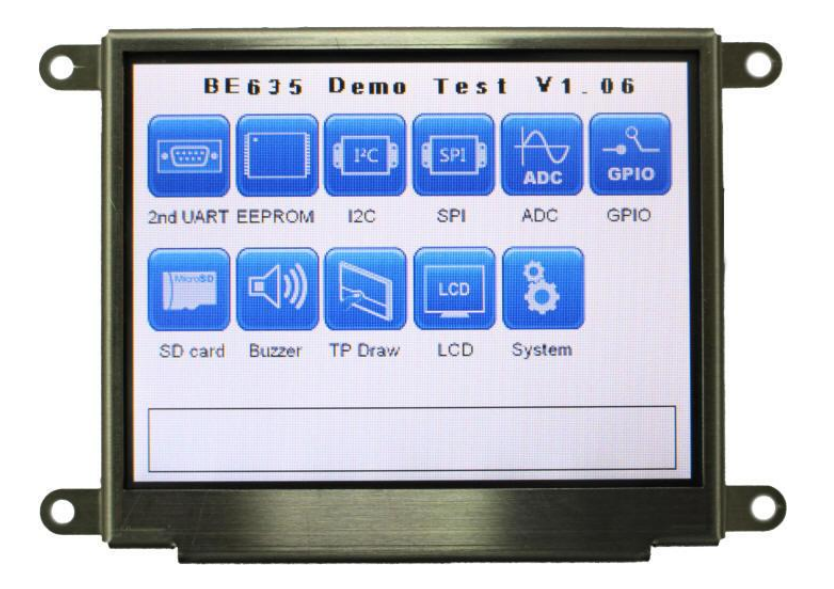

© 2013-2014 Bolymin, Inc. All Rights Reserved.

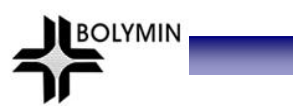

#### Copyright

Copyright © 2013-2014 BOLYMIN, INC. All rights reserved. No part of the materials may be reproduced, copied or translated into any form by any means without prior written consent from BOLYMIN, INC.

#### **Disclaimer**

The contents of this document are subject to change without notice. Bolymin, Inc. reserves the right to make changes without further notice to any product herein to improve reliability, function or design. Bolymin, Inc. does not assume any liability arising out of the application or use of any product or circuit described herein; neither does it convey any license under its patent rights, nor the rights of others. Customers are advised to consult with Bolymin, Inc. or its commercial distributors before ordering.

Getting Support

BOLYMIN

#### **Contact Information**

| Company      | BOLYMIN, INC                                                     |  |  |
|--------------|------------------------------------------------------------------|--|--|
| A -1 -1      | 5F, 38 Keya Road, Daya Dist., Central Taiwan Science Park, 42881 |  |  |
| Address      | Taichung City, Taiwan, R.O.C.                                    |  |  |
| TEL          | +886-4-2565-8689                                                 |  |  |
| FAX          | +886-4-2565-8698                                                 |  |  |
| Web Site     | http://www.bolymin.com.tw                                        |  |  |
| Email        | info@bolymin.com.tw                                              |  |  |
| Service Hour | r 09:00 – 18:00 (UTC/GMT + 8) , Mon. to Fri.                     |  |  |

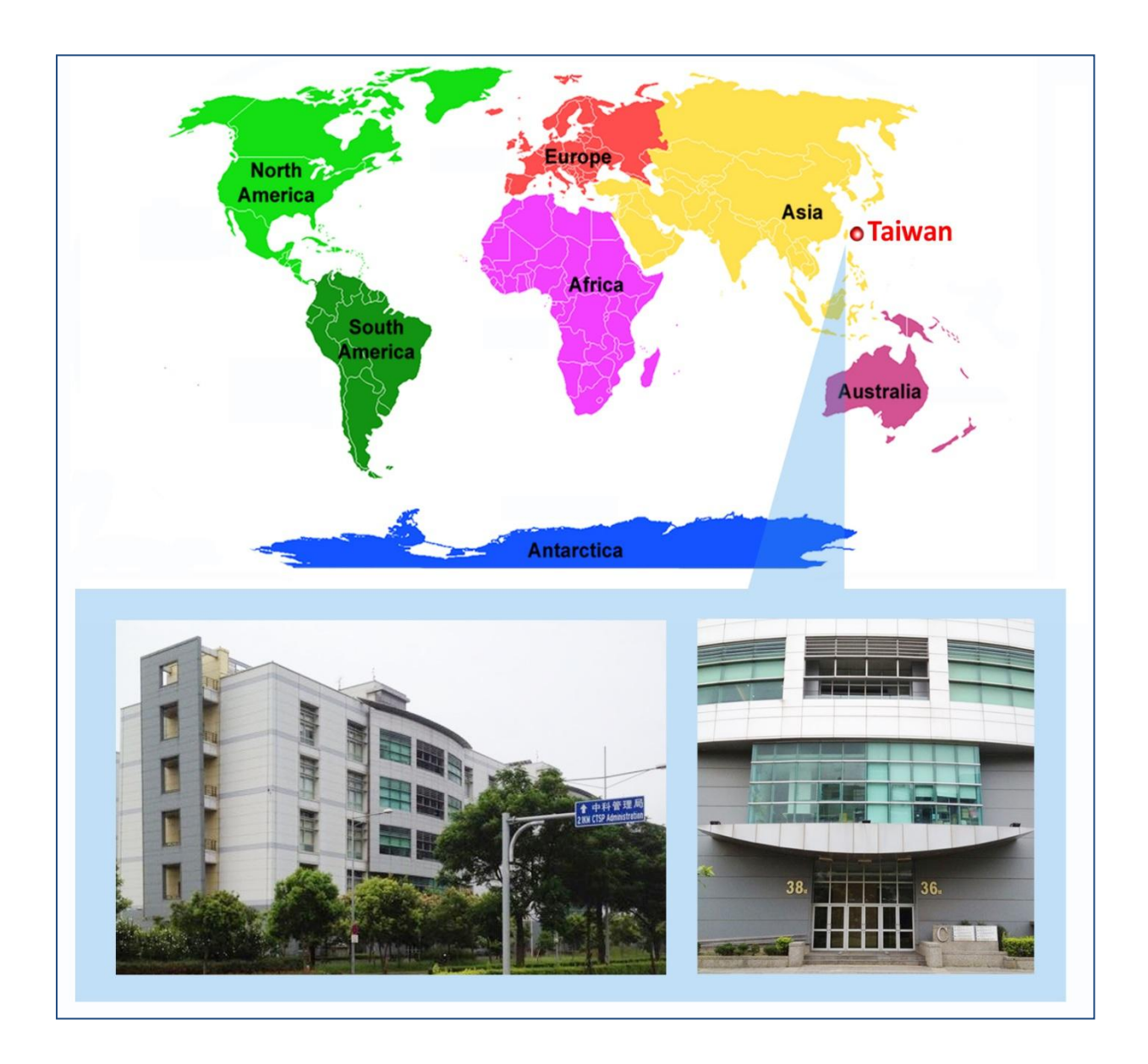

# **Revision History**

| Version | Note             | Date       |
|---------|------------------|------------|
| 1.0     | Original Version | 2014/03/17 |
|         |                  |            |
|         |                  |            |
|         |                  |            |
|         |                  |            |
|         |                  |            |
|         |                  |            |
|         |                  |            |
|         |                  |            |
|         |                  |            |
|         |                  |            |
|         |                  |            |
|         |                  |            |
|         |                  |            |
|         |                  |            |
|         |                  |            |
|         |                  |            |
|         |                  |            |
|         |                  |            |
|         |                  |            |
|         |                  |            |

# **Table of Content**

| Chapter 1 Introduction                        | 7  |
|-----------------------------------------------|----|
| 1.1 Features                                  | 7  |
| 1.2 Board Layout                              | 7  |
| 1.3 Block Diagram                             | 8  |
| 1.4 Mechanical Dimension                      | 8  |
| 1.5 Board Specification                       | 9  |
| 1.6 Ordering Information                      | 10 |
| 1.7 Package Content                           |    |
| 1.8 Absolute Maximum Ratings                  |    |
| Chapter 2 Installation                        | 13 |
| 2.1 Connectors                                |    |
| CN1: ISP Pin Definitions                      |    |
| CN2: System Reset Pin Definitions             |    |
| CN7: Power Pin Definitions (micro FIT 3.0)    |    |
| CN8: Dual RS232 Pin Definitions               |    |
| CN8: One RS232 / One RS422 Pin Definitions    |    |
| CN8: One RS232 / One RS485 Pin Definitions    |    |
| CN9: SPI & IIC Pin Definitions                |    |
| CN10: GPIO / ADC Pin Definitions              |    |
| CN11: Mini USB Pin Definitions                |    |
| 2.2 How to install USB driver                 | 21 |
| Chapter 3 Software Development Tool & Utility | 26 |
| 3.1 How to program the demo code              | 27 |
| 3.2 Connecting the device                     | 31 |
| 3.3 How to operate the demo program           |    |
| Running Hyper Terminal                        |    |
| 2nd UART Test                                 |    |
| EEPROM Test                                   |    |
| I2C Test                                      |    |
| SPI Test                                      |    |
| ADC Test                                      |    |
| GPIO Test                                     |    |
| SD Card Test                                  |    |
| Buzzer Test                                   |    |

# 

| Touch panel Draw Test |    |
|-----------------------|----|
| LCD Test              |    |
| System Setting        | 51 |

# **Chapter 1 Introduction**

Welcome to use BE635 which is designed for an embedded control board with 3.5" TFT LCD display for customer to control other peripherals or devices. This chapter is to offer you basic information regarding BE635 to help you incorporate BE635 into your system.

BOLYMIN

## **1.1 Features**

BE635 is designed based on PIC32 32-bit microprocessor, which requires no operating system to run on. Together with a 320x240 3.5" TFT LCD and LED backlight built-in, this all-in-one LCD embedded system BE635 helps designer to enhance a compact design with cost, space, and design phase saving.

Armed with RS232, RS422, RS485, USB, SPI, and I2C interface ports, BE635 is capable of interfacing and communicating with many devices and peripherals .The BE635 is therefore suitable for any industrial control panel for factory automation equipment, electronic instrument, HMI (human-machine interface), office automation equipment, medical equipment, parking system, ticketing system and so on. 512KB in-system self-programmable Flash offers sufficient ROM size for designers to develop their applications.

BE635 is more than simply a Microchip development board: it integrates display and I/O so that developers may start her application without the hassle of hardware integration. Henceforth, a quick time to market for customers' innovative product is ensured.

## **1.2 Board Layout**

This layout shows the location of each important IC, connector and jumper. Please refer to chapter 2 for further information on jumpers and connectors.

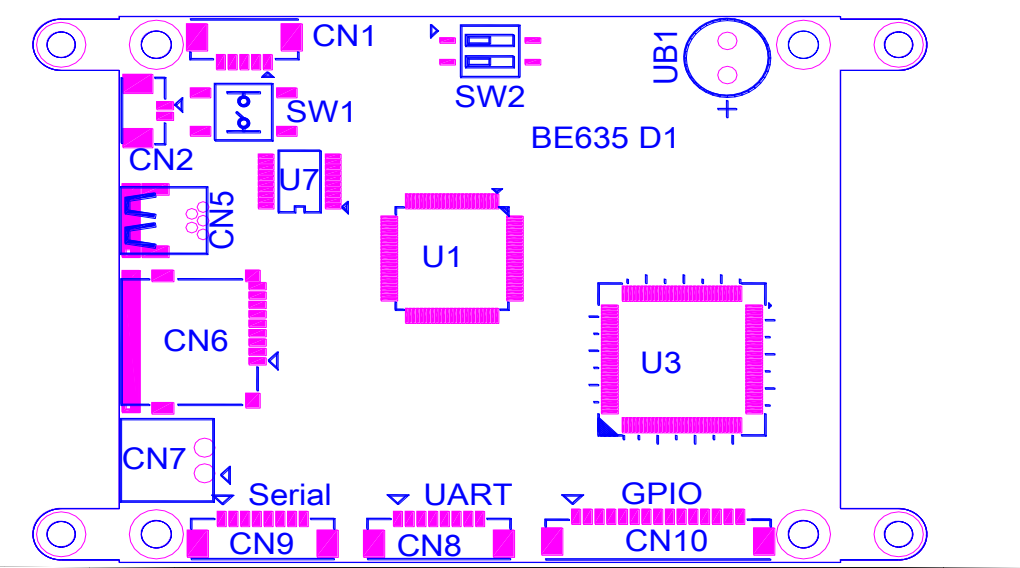

## 1.3 Block Diagram

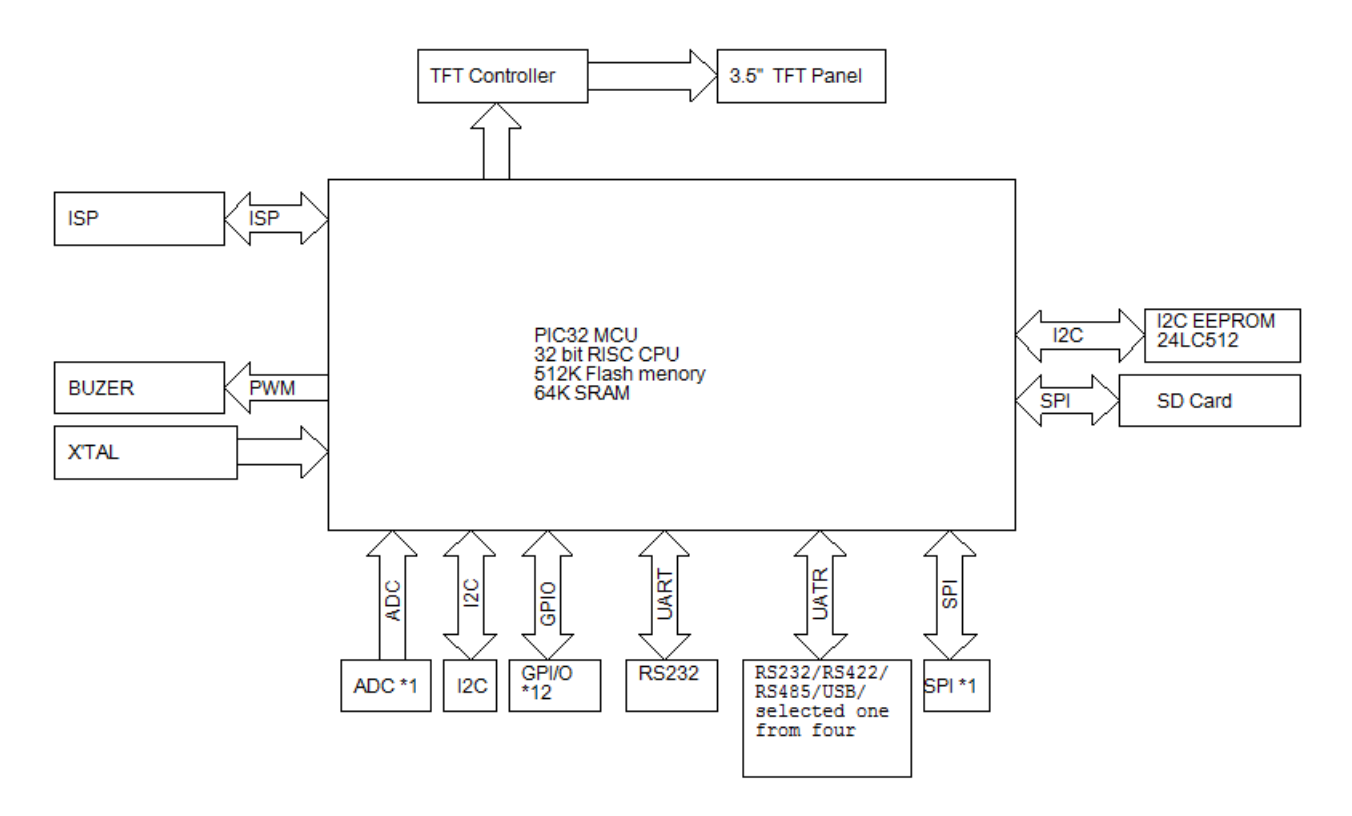

BOLYMIN

## **1.4 Mechanical Dimension**

(Front and side view)

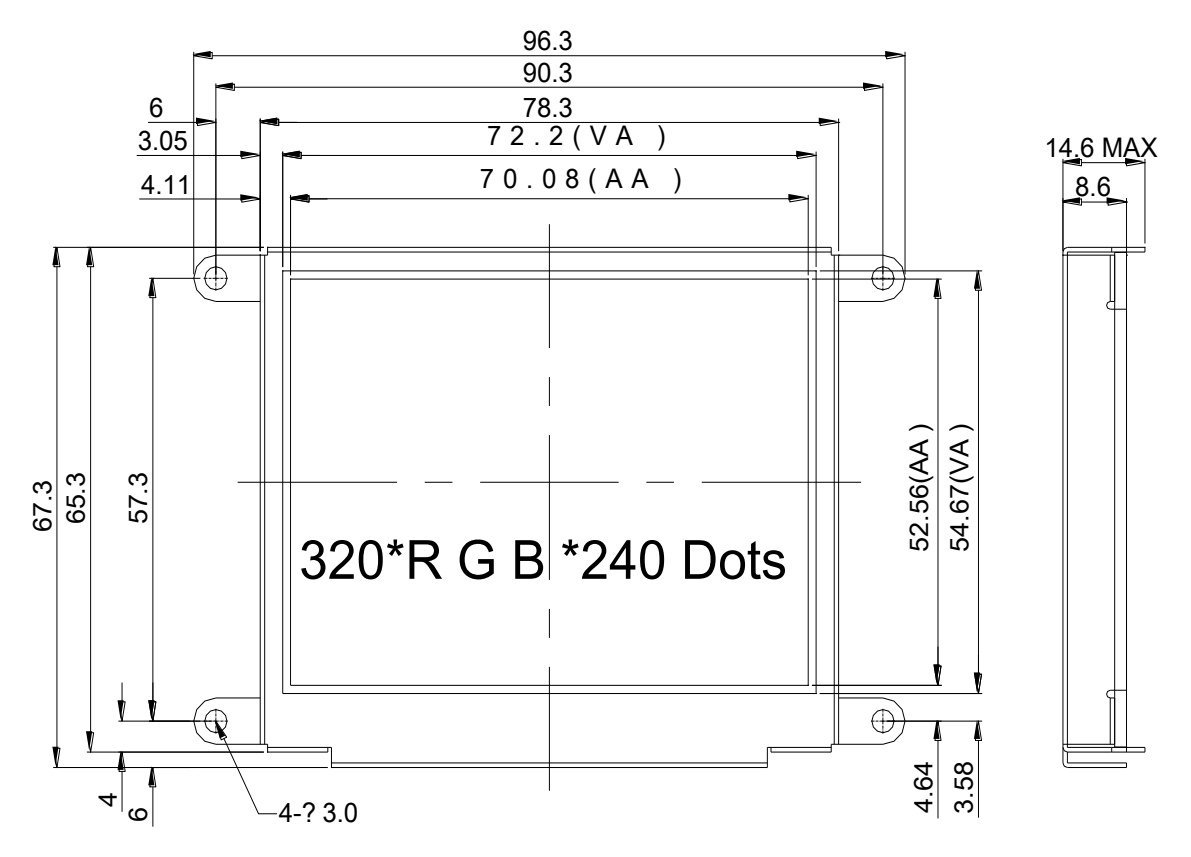

(Bottom view)

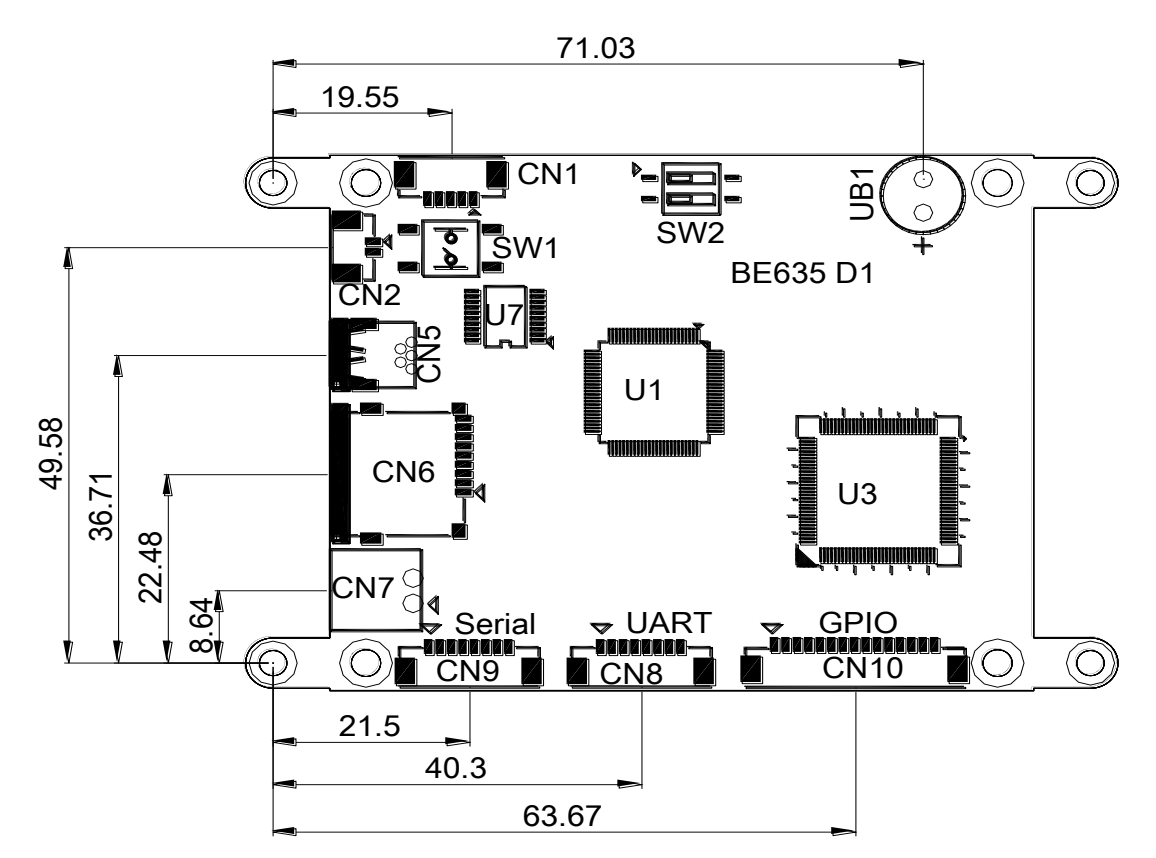

BOLYMIN

## **1.5 Board Specification**

| MCU          | High-performance, low-power PIC® 32-bit microprocessor        |  |  |
|--------------|---------------------------------------------------------------|--|--|
|              | Microchip PIC32 MCU                                           |  |  |
| Memory       | 512K Bytes In-System Self-Programmable Flash                  |  |  |
|              | 64K Bytes Internal SRAM                                       |  |  |
|              | 16K Bytes EEPROM                                              |  |  |
| Display      | 3.5" TFT LCD with 320x240 resolution                          |  |  |
|              | with LED backlight                                            |  |  |
| Touch Panel  | Supports four-wired resistive touch panel                     |  |  |
| Serial Ports | Supports 1 x RS232 port, and 1 x RS232/RS422/RS485/USB shared |  |  |
|              | port                                                          |  |  |
| Power        | DC 5.0V                                                       |  |  |

# **1.6 Ordering Information**

| Part No. (P/N) | Resolution | Voltage | RS-232       | RS-232       | RS-422       | RS-485       | USB (UART)   |
|----------------|------------|---------|--------------|--------------|--------------|--------------|--------------|
| BE635BM1A1N    | 320 * 240  | 5V      | $\checkmark$ | $\checkmark$ |              |              |              |
| BE635BM1A2N    | 320 * 240  | 5V      | $\checkmark$ |              | $\checkmark$ |              |              |
| BE635BM1A3N    | 320 * 240  | 5V      | $\checkmark$ |              |              | $\checkmark$ |              |
| BE635BM1A4N    | 320 * 240  | 5V      | $\checkmark$ |              |              |              | $\checkmark$ |

BOLYMIN

**Note1.** If you select USB interface version, you need to install the USB to RS232 driver. Please refer the <u>section 2.2</u> to know how to install the driver.

## **1.7 Package Content**

Please check your package content upon receiving the product parcels. Besides the BE635 unit, make sure the following accessories (User selection) are included as well.

BOLYMIN

**NOTE**: The term as "**S/N Number**" is the serial number of all accessories provided by Bolymin.

| S/N: OPBE657AM1E00       | S/N: OPBE657AM1F00   | S/N: OPBE657AM1G00        |
|--------------------------|----------------------|---------------------------|
|                          |                      |                           |
| Cable 1: SPI, I2C (20cm) | Cable 2: UART (50cm) | Cable 3: GPIO, ADC (50cm) |

| S/N: OPBE657AM1010 | S/N: OPBE657AM1020 | S/N: OPBE657AM1030                                                                                                    |
|--------------------|--------------------|----------------------------------------------------------------------------------------------------|
| 4GB @ mss          | 8 GB @ miggs       | Image: Constraint of the second second secon |
| Micro SD 4GB       | Micro SD 8GB       | Micro SD 16GB                                                                                                    |

| S/N: OPBE657AM1040 | S/N: OPBE657AM100A | S/N: OPBE657AM100B |
|--------------------|--------------------|--------------------|
| 32 GB @            |                    |                    |
| Micro SD 32GB      | Microchip PICKIT 3 | Program line       |
|                    | + Program line     |                    |

**Note1.** The Cable 1~3 is used for developed.

**Note2.** The Micro SD 4GB is standard accessory.

# **1.8 Absolute Maximum Ratings**

| ltem                     | Symbol  | Min | Тур. | Max | Unit |
|--------------------------|---------|-----|------|-----|------|
| Operating Temperature    | TOP     | -20 | _    | +70 | °C   |
| Storage Temperature      | TST     | -30 | _    | +80 | °C   |
| Supply Voltage For BE635 | Vdd-Vss | _   | _    | 6.0 | V    |

# **Chapter 2 Installation**

This chapter covers fundamental information of BE635 connectors, in order to help designers to configure correct settings and connections between BE635 and the respective application.

BOLYMIN

## **2.1 Connectors**

Connectors are the key link between BE635 and external devices. Detailed locations and functions of available connectors are tabled and illustrated below.

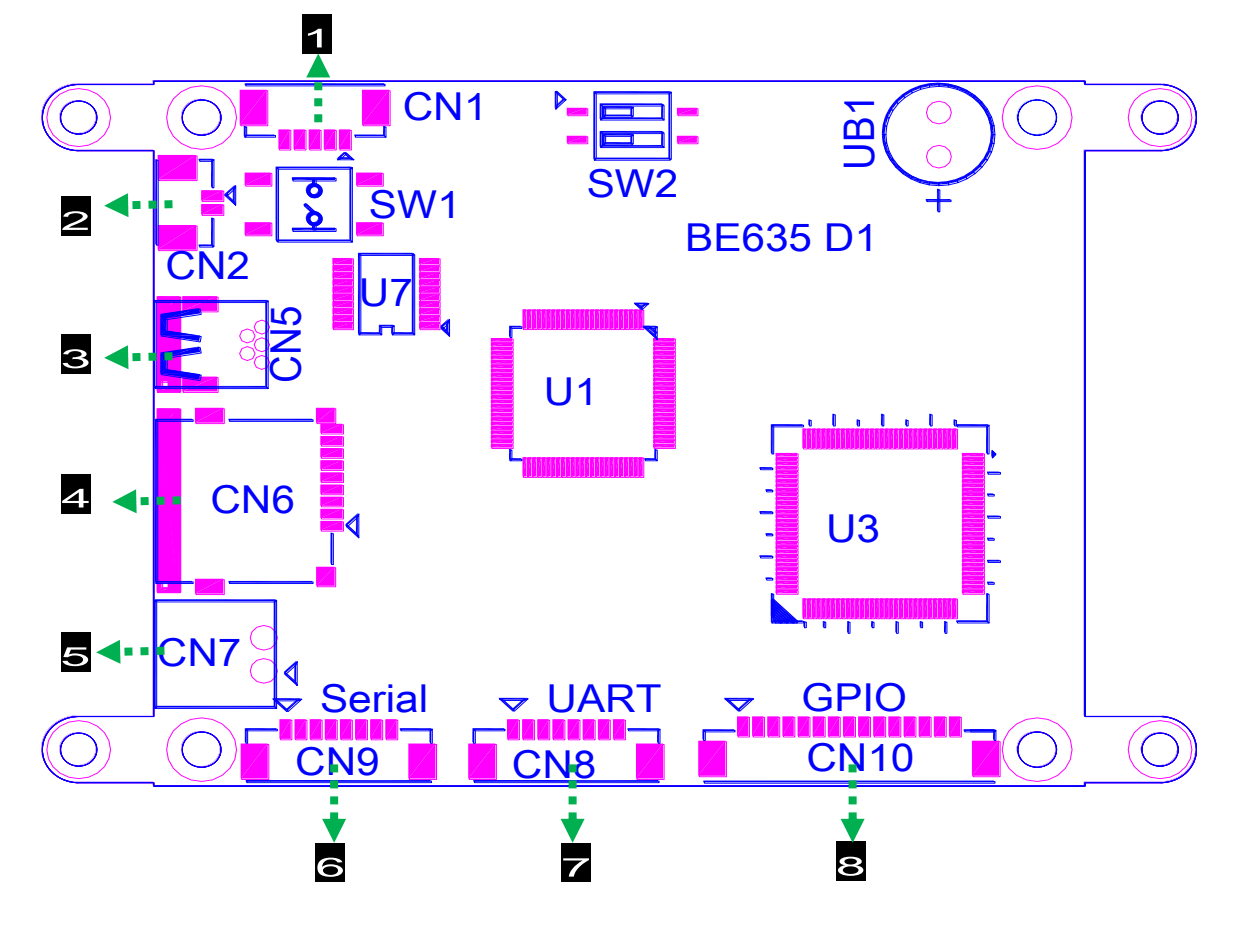

| Label        | Pin No. | Function                    |
|--------------|---------|-----------------------------|
| 1:CN1        | 5       | In-System Programming (ISP) |
| 2:CN2        | 2       | System Reset                |
| 3:CN5        | 5       | Mini USB Connector          |
| 4:CN6        | 9       | Micro SD                    |
| 5:CN7        | 2       | DC Power Jack               |
| 6:CN9        | 8       | SPI / I2C                   |
| <b>Z:CN8</b> | 8       | Series Interface Input      |
| 8:CN10       | 15      | GPIO / ADC Input            |

#### **CN1: ISP Pin Definitions**

| Pin No. | Signal     | Description                          |
|---------|------------|--------------------------------------|
| 1       | /MCLR, VPP | Power                                |
| 2       | VDD_TGT    | Power on Target                      |
| 3       | GND        | Ground                               |
| 4       | PGD        | Connects to PIC32 port PGD1, ICSPDAT |
| 5       | PGC        | Connects to PIC32 port PGC1, ICSPCLK |

BOLYMIN

We recommend using the Microchip PICKit 3 for ISP. Here is the connector definition about ISP. Please refer to the section 1.4 of the programming guide for detailed software operation.

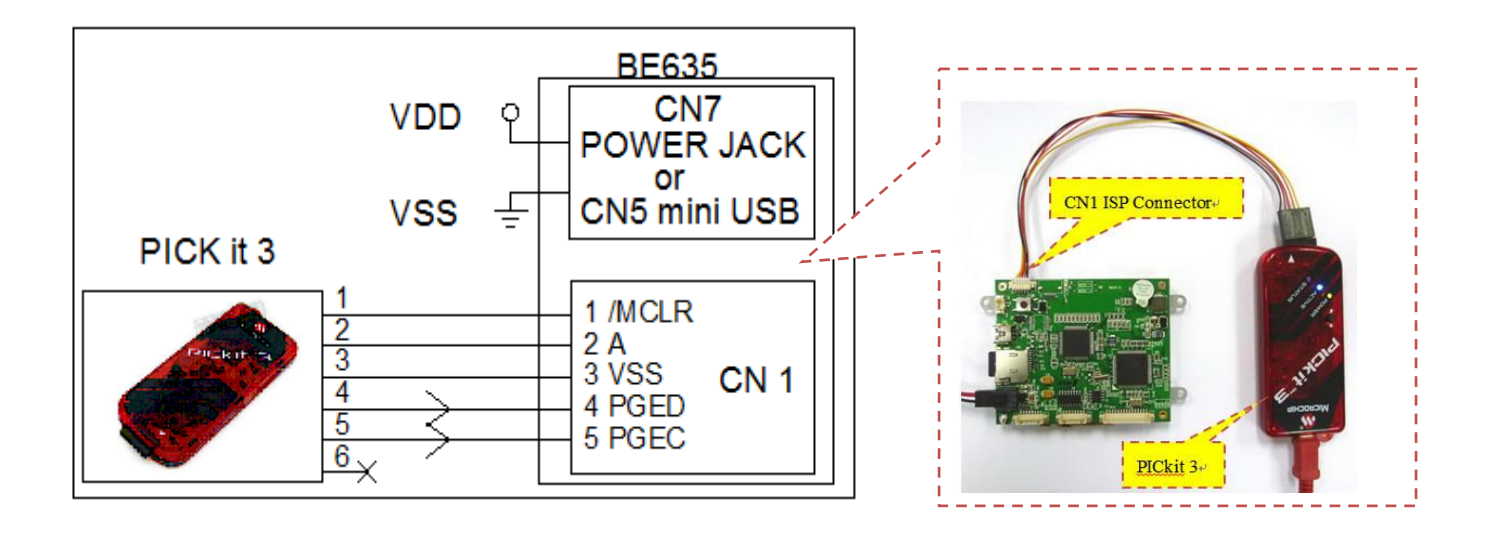

#### **CN2: System Reset Pin Definitions**

| Pin No | Signal       | Pin No. | Signal |
|--------|--------------|---------|--------|
| 1      | System Reset | 2       | VSS    |
|        | CNS A        | ► PIN1  |        |

## **CN7: Power Pin Definitions (micro FIT 3.0)**

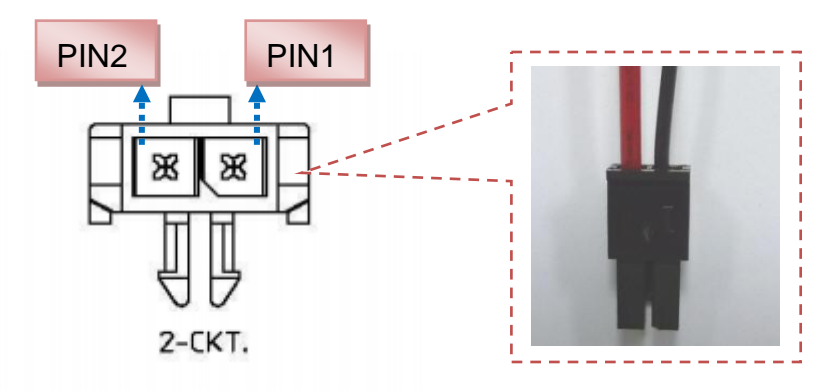

| Signal | Туре | Pin No. | Description                 |
|--------|------|---------|-----------------------------|
| VSS    | Р    | 1       | Logic Power Supply (ground) |
| VDD    | Р    | 2       | Logic Power Supply DC 5.0V, |

Mates with micro FIT (3.0) receptacle 43645-0200

#### **CN8: Dual RS232 Pin Definitions**

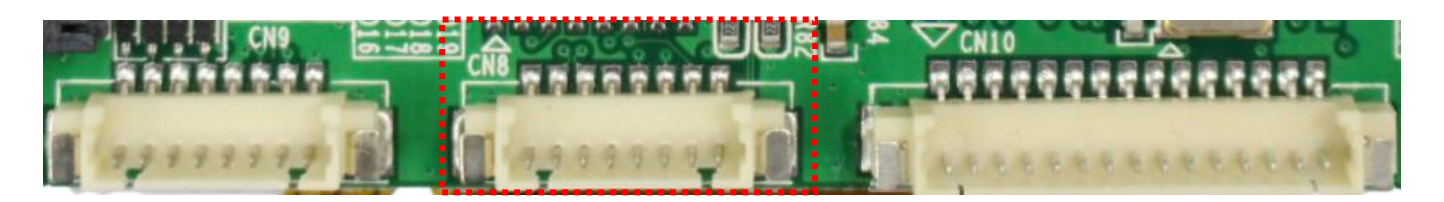

| Pin No | Signal     | Pin No. | Signal     |
|--------|------------|---------|------------|
| 1      | VSS        | 5       | NC         |
| 2      | RS232 RX_1 | 6       | RS232 RX_2 |
| 3      | RS232 TX_1 | 7       | RS232 TX_2 |
| 4      | VSS        | 8       | NC         |

UART1 of BE635 offers one RS232 port (the voltage level is +/- 12V) for connection with a PC or other RS232 devices.

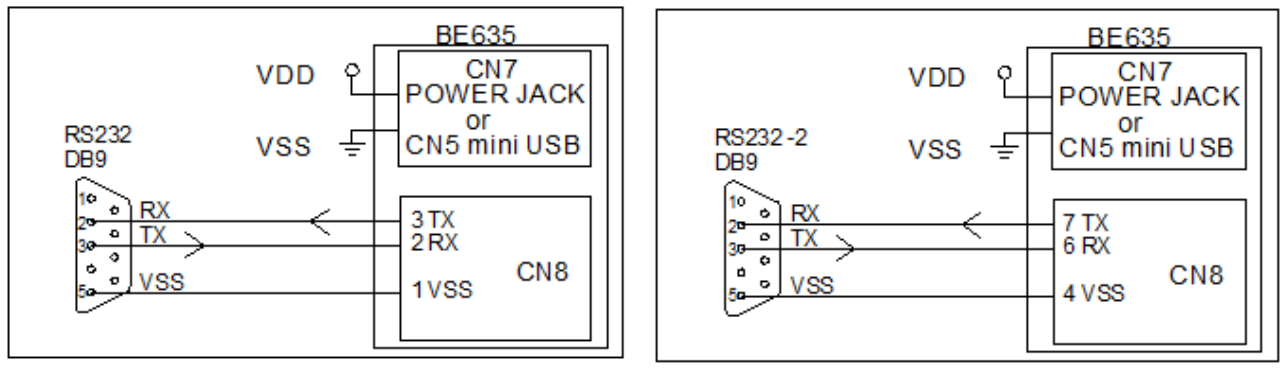

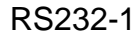

RS232-2

BOLYMIN

Pin Definition of DB9 Connector:

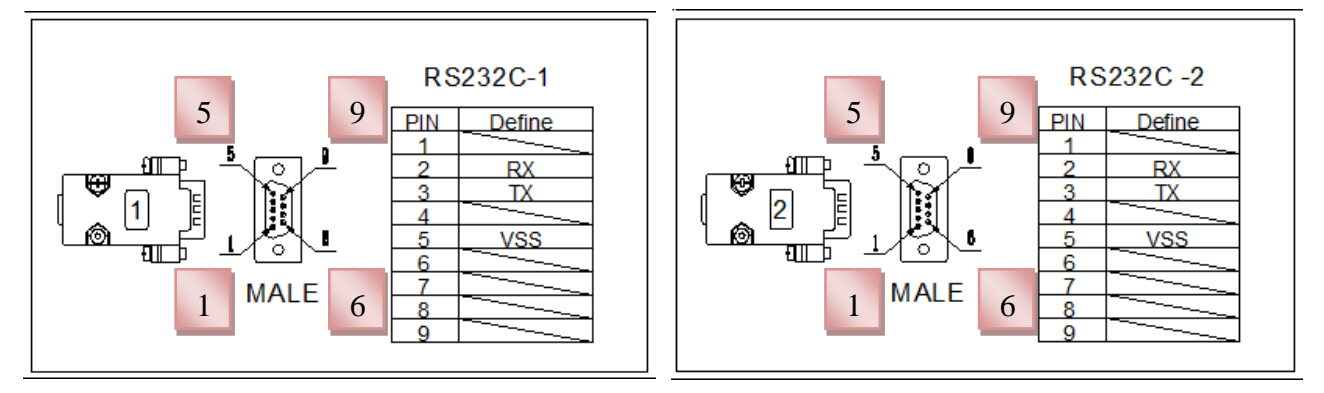

CN8

#### CN8: One RS232 / One RS422 Pin Definitions

| Pin No | Signal   | Pin No. | Signal    |
|--------|----------|---------|-----------|
| 1      | VSS      | 5       | RS422 TX+ |
| 2      | RS232 RX | 6       | RS422 TX- |
| 3      | RS232 TX | 7       | RS422 RX- |
| 4      | VSS      | 8       | RS422 RX+ |

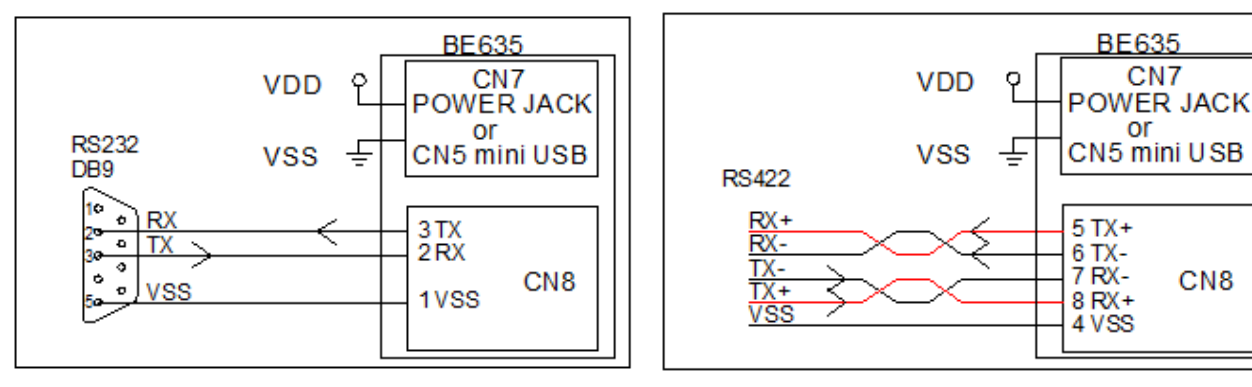

**RS232** 

RS422

Pin Definition of DB9 Connector:

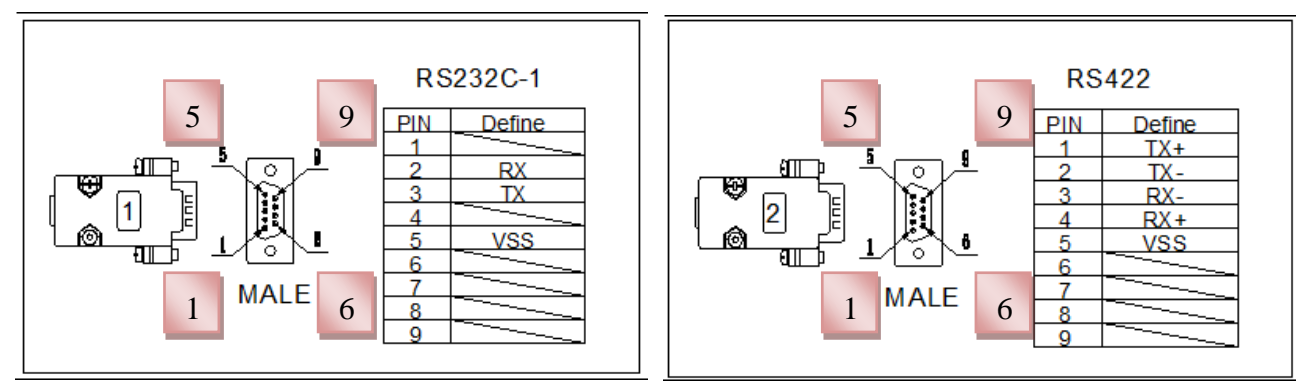

BE635

or

5 TXD+ 6 TXD-

4 VSS

CN5 mini USB

CN8

CN7 OWER JACK

#### CN8: One RS232 / One RS485 Pin Definitions

| Pin No | Signal   | Pin No. | Signal     |
|--------|----------|---------|------------|
| 1      | VSS      | 5       | RS485 TXD+ |
| 2      | RS232 RX | 6       | RS485 TXD- |
| 3      | RS232 TX | 7       | NC         |
| 4      | VSS      | 8       | NC         |

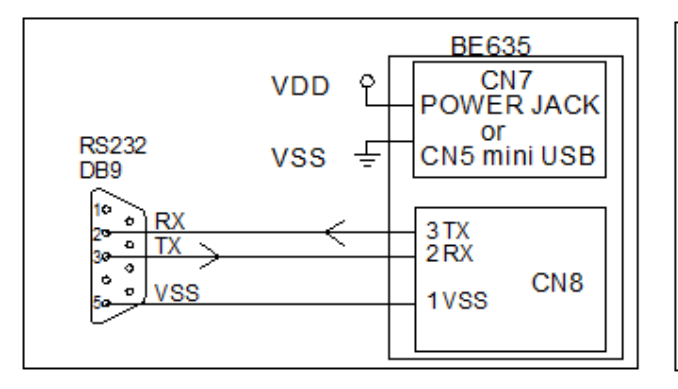

RS232

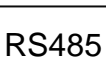

P

Ē

VDD

VSS

RS485

TXD+ TXD-

VSS

Pin Definition of DB9 Connector:

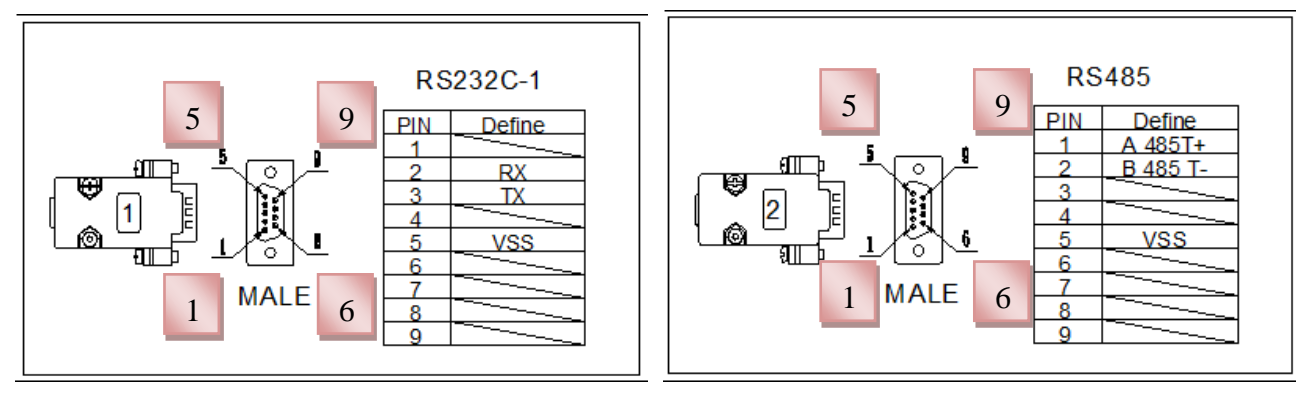

#### **CN9: SPI & IIC Pin Definitions**

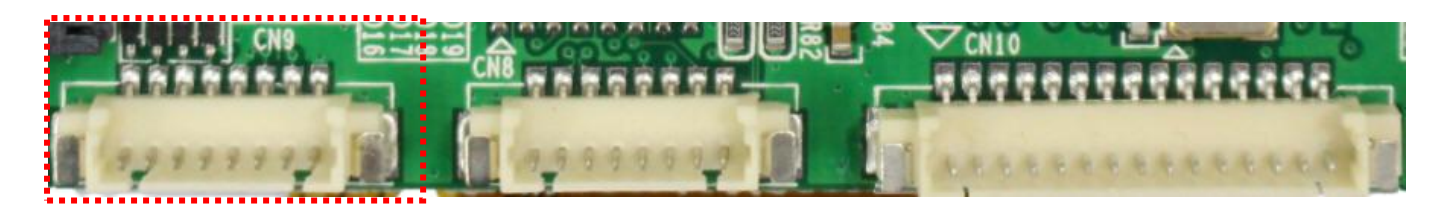

| Pin No | Signal | Pin No. | Signal |
|--------|--------|---------|--------|
| 1      | SDO    | 5       | VSS    |
| 2      | SS     | 6       | SDA    |
| 3      | SDI    | 7       | SCL    |
| 4      | CLK    | 8       | VSS    |

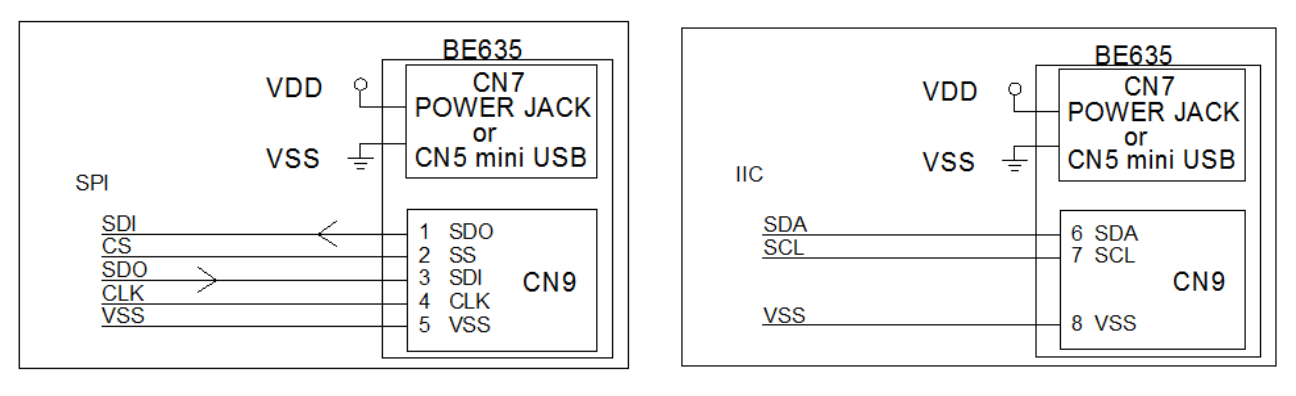

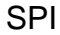

IIC

#### **CN10: GPIO / ADC Pin Definitions**

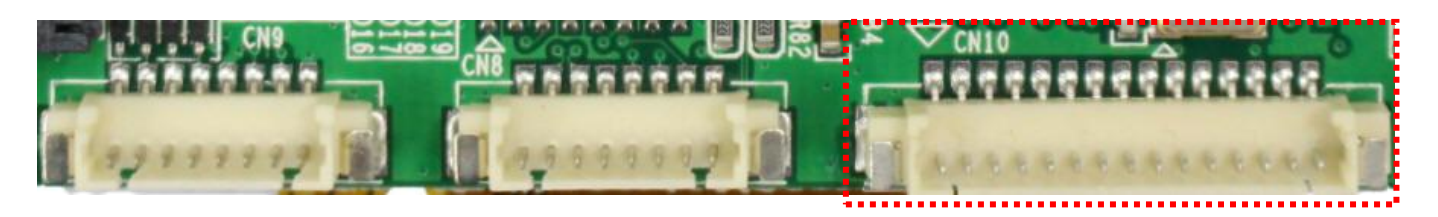

| Pin No | Signal | Pin No. | Signal  |
|--------|--------|---------|---------|
| 1      | GPIO1  | 9       | GPIO9   |
| 2      | GPIO2  | 10      | GPIO10  |
| 3      | GPIO3  | 11      | GPIO11  |
| 4      | GPIO4  | 12      | GPIO12  |
| 5      | GPIO5  | 13      | VSS     |
| 6      | GPIO6  | 14      | ADC IN  |
| 7      | GPIO7  | 15      | ADC VSS |
| 8      | GPIO8  |         |         |

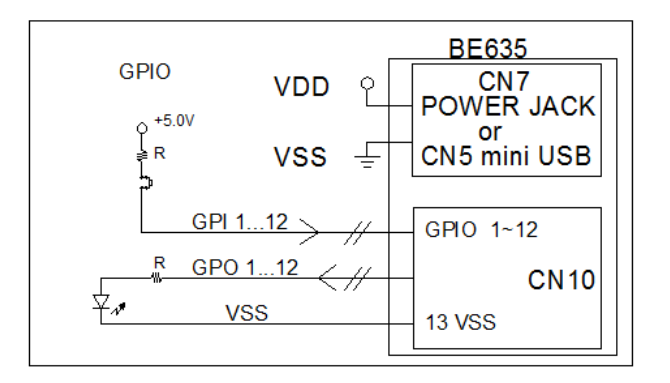

GPIO: (I/O Voltage 5.0V / 25mA max)

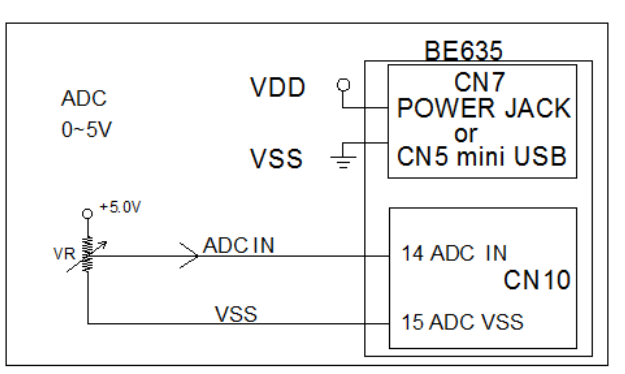

BOLYMIN

ADC: (Voltage Range =  $0 \sim 5V$ )

#### **CN11: Mini USB Pin Definitions**

| Pin No | Signal | Pin No. | Signal |
|--------|--------|---------|--------|
| 1      | VUSB   | 4       | NC     |
| 2      | D-     | 5       | VSS    |
| 3      | D+     |         |        |

## 2.2 How to install USB driver

The BE635 provides a stand-alone USB to RS232 serial converter (optional). If you select this interface, all what you need to do is to install the USB driver (please download USB driver from URL: http://www.bolymin.com.tw/dl/BE6XX\_USB\_driver.rar ) to your Windows System by referring to below instructions. Take Windows 7 for example, to install the USB driver on Windows 7 for the first time.

BOLYMIN

Step 1: Connect BE635 device to your computer's USB port and power on the BE635.

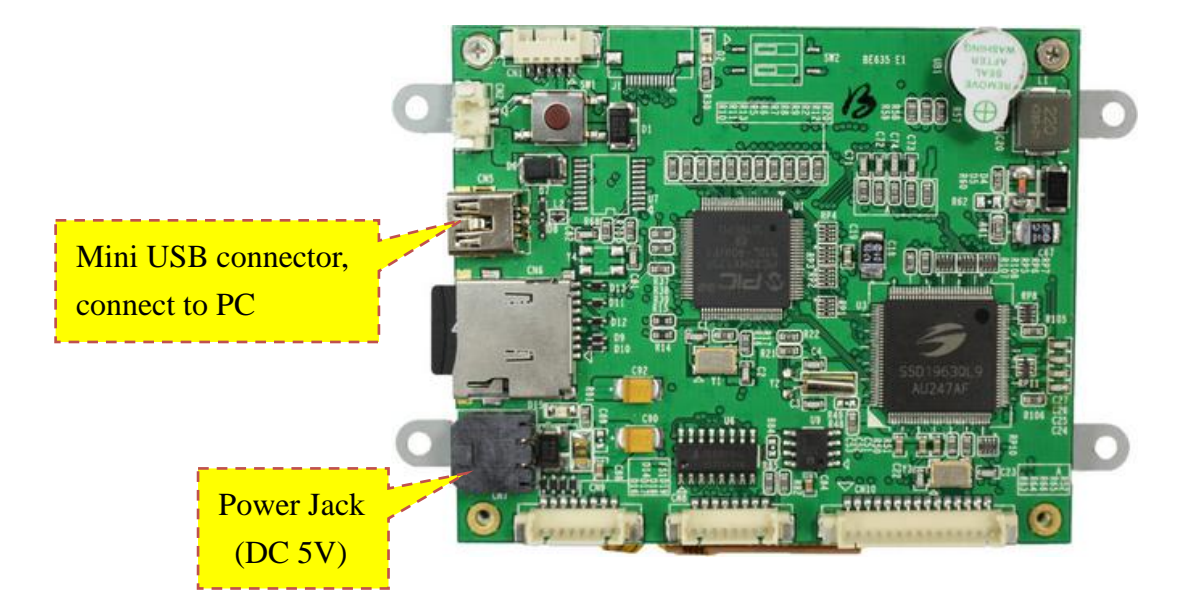

Step 2: Right-click on Computer from your desktop or Windows Explorer, and select Device
 Manager. Locate and expand Other device, you can see the MCP2200 USB Serial
 Port Emulator.

| 🚔 Device Manager                                                                                                    |  |
|----------------------------------------------------------------------------------------------------|--|
| <u>File Action View Help</u>                                                                                                    |  |
|                                                                                                    |  |
| ∠ Anterior Anterior Anteri |  |
| ⊳ 1. Computer                                                                                                    |  |
| <ul> <li>▷ The drives</li> <li>▷ The drives</li> <li>▷ The drives</li> <li>▷ The drives</li> </ul>                                                                                                    |  |
| P-9 Human Interface Devices     □                                                                                                    |  |
| p - ੴ Mice and other pointing devices<br>p - ▲ Monitors                                                                                                    |  |
| Tetwork adapters     Tetwork adapters     Tetwork adapters     Tetwork adapters     Tetwork adapters     Tetwork adapters     Tetwork adapters     Tetwork adapters                                                                                                    |  |
| Gound, video and game controllers     System devices                                                                                                    |  |
| Universal Serial Bus controllers                                                                                                    |  |
|                                                                                                    |  |
|                                                                                                    |  |
|                                                                                                    |  |
|                                                                                                    |  |
|                                                                                                    |  |

Step 3: Right-click the device name (such as MCP220 USB Serial port Emulator) and select Update Driver Software. This will launch the Hardware Update Wizard.

BOLYMIN

| 🚔 Device Manager                                      |                           |      |
|-------------------------------------------------------|---------------------------|------|
| File Action View Help                                 |                           |      |
| 🔶 🏟 🗖 🗐 📓 🖬 🕺 😫                                       | 15                        |      |
| vincent-PC                                            |                           |      |
| Batteries                                             |                           |      |
| ⊳ n the Computer                                      |                           |      |
| Disk drives                                           |                           |      |
| Display adapters                                      |                           |      |
| DVD/CD-ROM drives                                     |                           |      |
| Human Interface Devices                               |                           |      |
| IDE ATA/ATAPI controllers                             |                           |      |
| Keyboards                                             |                           |      |
| Mice and other pointing devices                       |                           |      |
| Monitors                                              |                           |      |
| Network adapters                                      |                           |      |
| Other devices                                         |                           |      |
| MCP2200 USB Senai Port Emular                         | Undate Driver Software    |      |
|                                                       | opute on o solution       |      |
| Cound under and some some lies                        | Disable                   |      |
| Sound, video and game controller                      | Uninstall                 |      |
| <ul> <li>Juniversal Serial Bus controllers</li> </ul> | Scan for hardware changes |      |
|                                                       | Properties                |      |
|                                                       |                           |      |
|                                                       |                           |      |
|                                                       |                           |      |
|                                                       |                           |      |
|                                                       |                           | <br> |
| Launches the Update Driver Software Wizard for        | the selected device.      |      |

Step 4: Select "Browse my computer for driver software".

| Ho | w do you want to search for driver software?                                                                                                    |  |
|----|----------------------------------------------------------------------------------------------------|--|
| •  | Search automatically for updated driver software<br>Windows will search your computer and the Internet for the latest driver software<br>for your device, unless you've disabled this feature in your device installation<br>settings. |  |
| 6  | Browse my computer for driver software<br>Locate and install driver software manually.                                                                                                    |  |
|    | d                                                                                                    |  |

Step 5: Click Browse and locate the USB driver folder (X64 for windows 64 bit system, x86 for windows 32 bit system) and click "OK" to next.

BOLYMIN

| Device Manager File Action View Help                                                                                                    |  |
|----------------------------------------------------------------------------------------------------|--|
| Image: Select the folder that contains drivers for your hardware.         Image: Select the folder that contains drivers for your hardware.         Image: Select the folder that contains drivers for your hardware.         Image: Select the folder that contains drivers for your hardware.         Image: Select the folder that contains drivers for your hardware.         Image: Select the folder that contains drivers for your hardware.         Image: Select the folder that contains drivers for your hardware.         Image: Select the folder that contains drivers for your hardware.         Image: Select the folder that contains drivers for your hardware.         Image: Select the folder that contains drivers for your hardware.         Image: Select the folder that contains drivers for your hardware.         Image: Select the folder that contains drivers for your hardware.         Image: Select the folder that contains drivers for your hardware.         Image: Select the folder that contains driver         Image: Select the folder that contains driver         Image: Select the folder that contains driver         Image: Select the folder that contains driver         Image: Select the folder that contains driver         Image: Select the folder that contains driver         Image: Select the folder that contains driver         Image: Select the folder that contains driver         Image: Select the folder that contains driver |  |
|                                                                                                    |  |

Step 6: Click Install to install the driver.

| 🚔 Device Manager                                                                                                    |                                                                                                    |                       | <b>+</b> 4 |
|----------------------------------------------------------------------------------------------------|----------------------------------------------------------------------------------------------------|-----------------------|------------|
| File Action View Help                                                                                                    |                                                                                                    |                       |            |
|                                                                                                    |                                                                                                    |                       |            |
|                                                                                                    |                                                                                                    |                       |            |
| Ce 🕞 🗓 Update Driver Software -                                                                                                    | • Windows Security                                                                                                    |                       |            |
| <ul> <li>D</li> <li>D</li> <li>D</li> <li>Installing driver softw</li> <li>D</li> <li>H</li> <li>Installing driver softw</li> </ul>  | Would you like to install this device software?<br>Name: Microchip Technology, Inc. Ports (COM &<br>Publisher: Microchip Technology Inc.                          |                       |            |
| <ul> <li>▷ ○ K ≤</li> <li>▷ ○ ○ ○ M</li> <li>▷ ○ ○ N</li> <li>▷ ○ ○ N</li> <li>□ ○ ○ O</li> <li>□ ○ ○ P</li> <li>▷ ○ ○ Pr</li> </ul> | Always trust software from "Microchip Technology<br>Inc.".     You should only install driver software from publishers you<br>device software is safe to install? | Install Don't Install | )          |
| ⊳⊶¶ Sc<br>⊳q∰ Sy<br>⊳-≣ Ut                                                                                                    |                                                                                                    | ۶                     | Display    |
|                                                                                                    |                                                                                                    |                       | <b>9</b> ( |
|                                                                                                    |                                                                                                    |                       |            |

Step 7: Installing driver software.

| 🚔 Device Manager                                                                                                    |  |
|----------------------------------------------------------------------------------------------------|--|
| File Action View Help                                                                                                    |  |
|                                                                                                    |  |
| Vince   B   C   D   D <t< th=""><th></th></t<> |  |
|                                                                                                    |  |

BOLYMIN

**Step 8:** Now the USB driver installation for BE635 is completed.

| 🕞 📱 Update Driver Software - USB Serial Port (COM3)                  | ×     |
|----------------------------------------------------------------------|-------|
| Windows has successfully updated your driver software                |       |
| Windows has finished installing the driver software for this device: |       |
| USB Serial Port                                                      |       |
|                                                                      |       |
|                                                                      |       |
|                                                                      |       |
|                                                                      |       |
|                                                                      | Close |

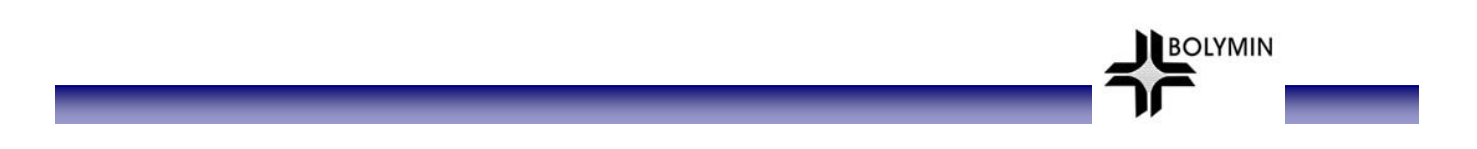

Step 9: You can see the USB Serial Port at Ports (COM & LPT) of device Manager. The following example shows COM3 is available.

| 📸 Device Manager                                                                                                    |  |
|----------------------------------------------------------------------------------------------------|--|
| <u>File Action View H</u> elp                                                                                                    |  |
|                                                                                                    |  |
| <ul> <li>Wincent-PC</li> <li>Batteries</li> <li>Computer</li> <li>Disk drives</li> <li>Disk drives</li> <li>DVD/CD-ROM drives</li> <li>DVD/CD-ROM drives</li> <li>Wince and other pointing devices</li> <li>Monitors</li> <li>Network adapters</li> <li>Processors</li> <li>Sound, video and game controllers</li> <li>System devices</li> <li>Universal Serial Bus controllers</li> </ul> |  |
|                                                                                                    |  |
|                                                                                                    |  |

# **Chapter 3 Software Development Tool & Utility**

This chapter will show you how to setup and how to use the hyper terminal to operate the demo program on BE635. Following table lists the recommended software development tool and hardware connection of BE635.

| Item             | Description                                                                                                    |
|------------------|----------------------------------------------------------------------------------------------------|
| Software         | MPLAB Version 8.85                                                                                                    |
| Development Tool |                                                                                                    |
| Programmer       | PICkit3                                                                                                    |
| Hardware         |                                                                                                    |
| Connection       |                                                                                                    |
|                  | BE 6 35 Demo Test V1 06<br>Del(MATTERKAM DC) SFI ACC OFFIC<br>Del(MATTERKAM DC) SFI ACC OFFIC<br>Concel Buzzer TP Draw LCD System<br>Concel Buzzer TP Draw LCD System |

#### 3.1 How to program the demo code

Step 1: Connect PICkit 3 programmer to the connector **CN1** and provide the power to BE635, which is indicated in below image.

BOLYMIN

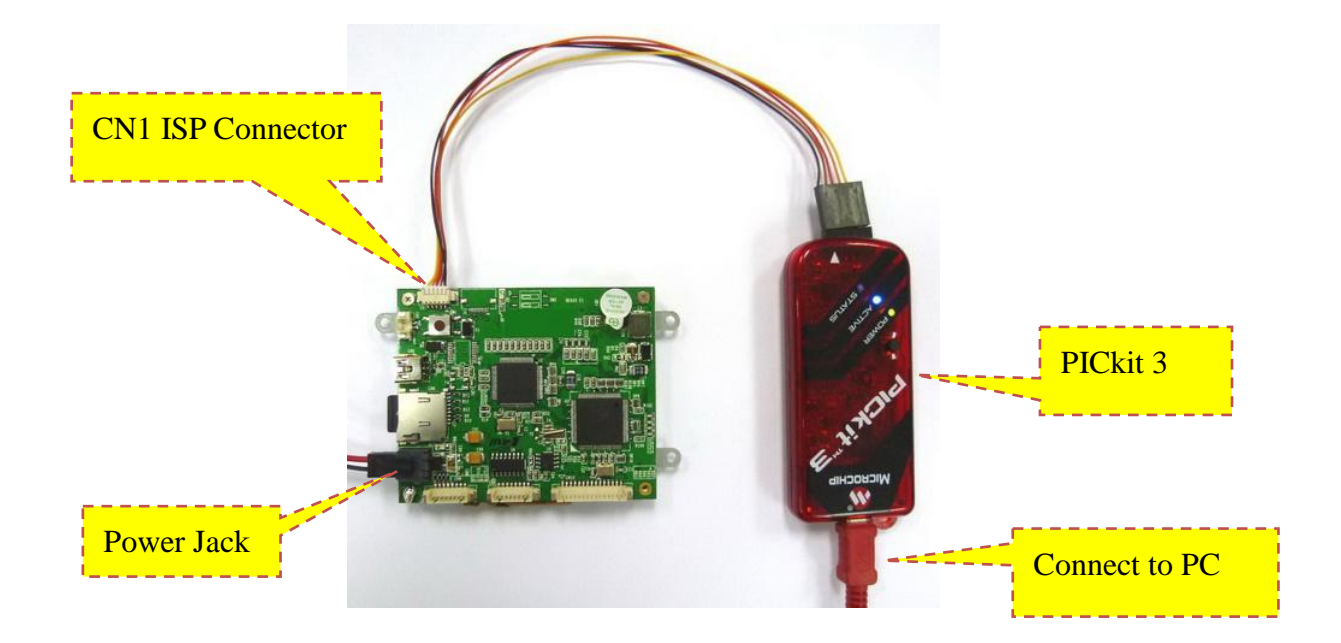

Step 2: Start MPLAB IDE by clicking either on the Desktop or Start menu item, how to install the MPLAB IDE, please refer to the BE635 programming guide section 1.2 Software Development Tool Installation.

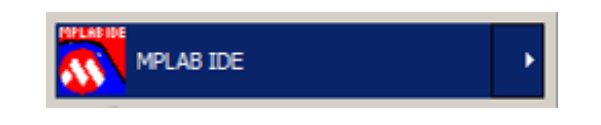

Step 3: Inside MPLAB IDE, click in the menu bar on File → Import and load the hex file into MPLAB IDE.

| MPLAB IDE v8.85                  |               |              |             |             |         |           |            |
|----------------------------------|---------------|--------------|-------------|-------------|---------|-----------|------------|
| File Edit View Project           | Debugger Prog | rammer Tools | Configure   | Window Help |         |           |            |
| New<br>Add New File to Project,. | Ctrl+N        | Ø 🚚 🛼        | ?  ] ┌─     | 🗾 🗗 🖻       | 🛛 🖣 🖷 🗘 | Checksum: | 0×f7d837d6 |
| Open                             | Ctrl+O        |              |             |             |         |           | x          |
| Close                            | Ctrl+E        | n Control Fi | nd in Files |             |         |           |            |
| Save                             | Ctrl+5        |              |             |             |         |           |            |
| Save As                          |               |              |             |             |         |           |            |
| Save All                         | Ctrl+Shift+S  | _            |             |             |         |           |            |
| Open Workspace                   |               |              |             |             |         |           |            |
| Save Workspace                   |               |              |             |             |         |           |            |
| Save Workspace As                |               |              |             |             |         |           |            |
| Close Workspace                  |               |              |             |             |         |           |            |
| Import                           |               |              |             |             |         |           |            |
| Export                           |               |              |             |             |         |           |            |
| Print                            | Ctrl+P        |              |             |             |         |           |            |
| Recent Files                     | •             |              |             |             |         |           |            |
| Recent Workspaces                | •             |              |             |             |         |           |            |
| Exit                             |               | -            |             |             |         |           |            |
| Files Vymbols                    |               |              |             |             |         |           |            |
|                                  | PIC32MX57     | 75F512L      |             |             |         |           |            |

Step 4: Import Hex file.

| 💦 Open                                                                              |                  | 1                                        | × |
|-------------------------------------------------------------------------------------|------------------|------------------------------------------|---|
| Look in:                                                                            | Hex_             | 💽 🥝 ৈ 📴 🖽 -                              |   |
| My Recent<br>Documents<br>Desktop<br>Desktop<br>Libraries<br>Computer<br>My Network | 635Integrate.elf | 635Integrate hex                         |   |
| Places                                                                              | File name:       | 657Integrate.hex Qpen                    | ] |
|                                                                                     | Files of type:   | All Load Files (".hex;".cof;".cod;".elf) | L |

BOLYMIN

Step 5: Select Programmer: Inside MPLAB IDE, please select the correct programmer according to your configuration. In the menu bar, please click on Programmer → Select Programmer → PICkit3.

| MPLAB IDE v8.85                 |                                                                                      |                                                                                                   |             |            |
|---------------------------------|--------------------------------------------------------------------------------------|---------------------------------------------------------------------------------------------------|-------------|------------|
| File Edit View Project Debugger | Programmer Tools Confi                                                               | gure Window Help                                                                                  |             |            |
| D ≇ ⊟   X ħ €   ∅               | Select Programmer                                                                    | None<br>1 PICSTART Plus                                                                           | ① Checksum: | 0xfa28b22b |
| ▏▝▙▝▙▝▙▝▙▝▖                     | Verify                                                                               | 2 MPLAB ICD 2                                                                                     |             |            |
| Untitled Workspace Z Output     | Read<br>Blank Check All<br>Erase Flash Device<br>Release From Reset<br>Hold In Reset | Steelised Debogger     4 Starter Kit on Board     5 Starter Kits     6 PICkit 3     7 MPLAB ICD 3 |             | ×          |
|                                 | Abort Operation<br>Reconnect                                                         | 8 AN851 Quick Programmer Beta<br>9 PICkit 2<br>10 MPLAB PM 3                                      |             |            |
|                                 | Settings                                                                             | 11 REAL ICE<br>12 PRO MATE II<br>13 PICKIt 1                                                      |             |            |
| Files Symbols                   |                                                                                      |                                                                                                   |             |            |
| PICkit 3 PIC32                  | MX575F512L                                                                           |                                                                                                   |             |            |

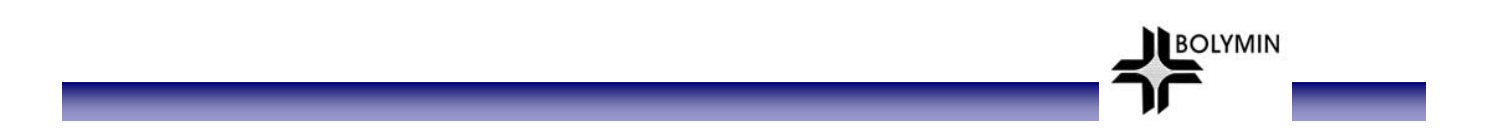

Step 6: Power target circuit from PICkit3, check Programmer → Setting → Power and place a checkmark at "Power target from PICkit3".

| PICkit 3 Settings                                          | ? X   |
|------------------------------------------------------------|-------|
| Program Memory Configuration Status Power Programmer to go |       |
| Power target circuit from PICkit 3                         |       |
| Voltage                                                    |       |
| 3.299                                                      |       |
|                                                            |       |
|                                                            |       |
|                                                            |       |
|                                                            |       |
|                                                            |       |
|                                                            |       |
|                                                            |       |
|                                                            |       |
|                                                            |       |
|                                                            |       |
|                                                            |       |
|                                                            |       |
| OK Abbrechen Übernehmen                                    | lilfe |

Step 7: The programmer is connected to MPLAB IDE successfully, when it shows the Device ID Revision in MPLAB IDE.

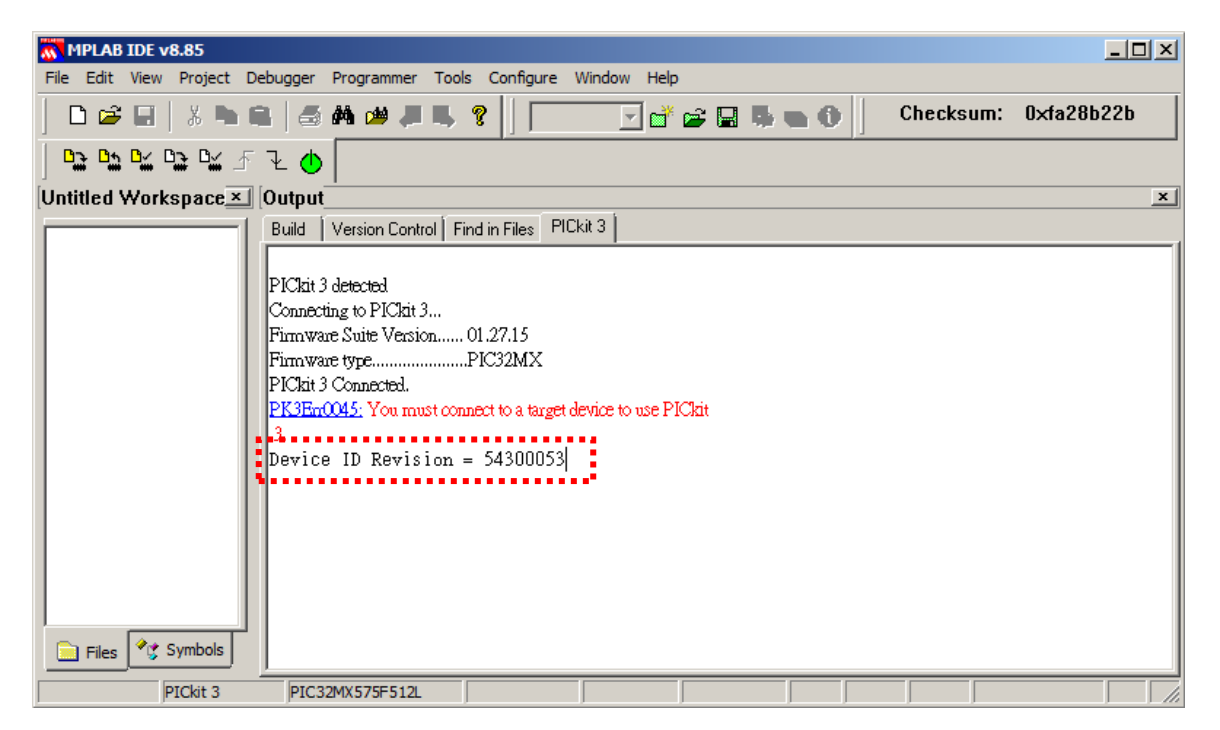

**Step 8:** To upload the hex file to your target, please click "Program" icon to upload the hex file to BE635.

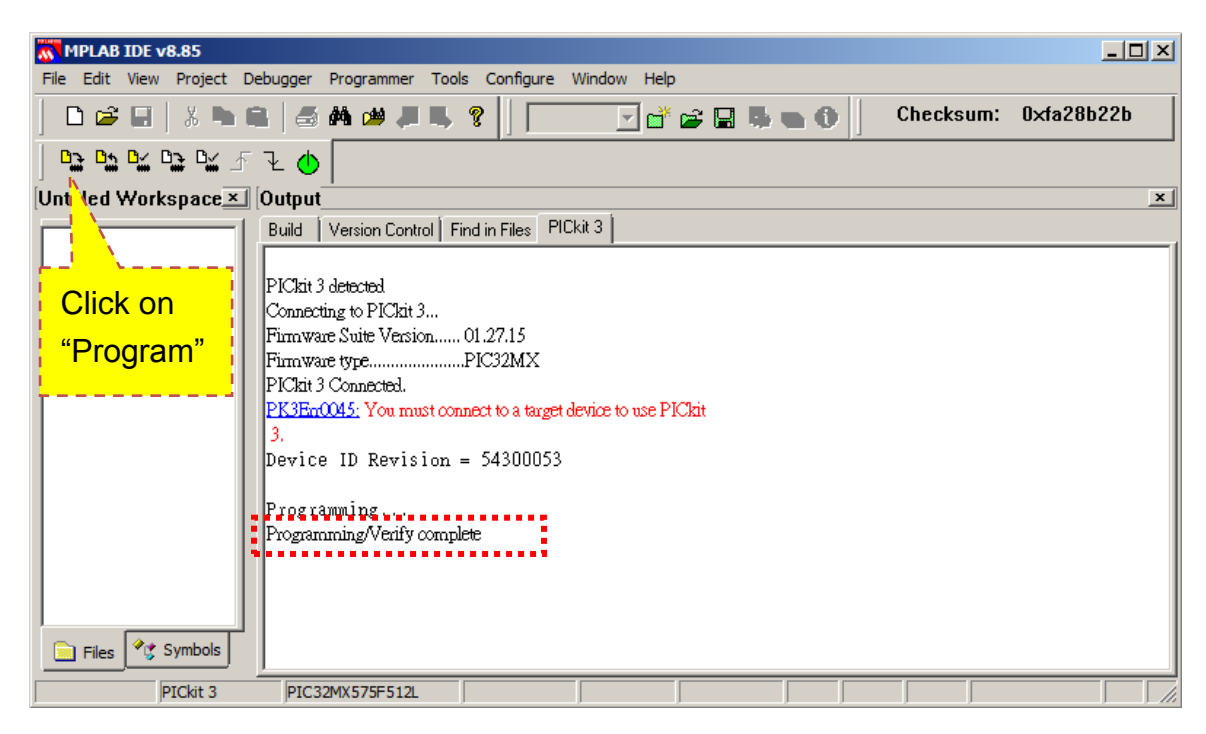

## **3.2 Connecting the device**

Below image illustrates how to connect BE635.

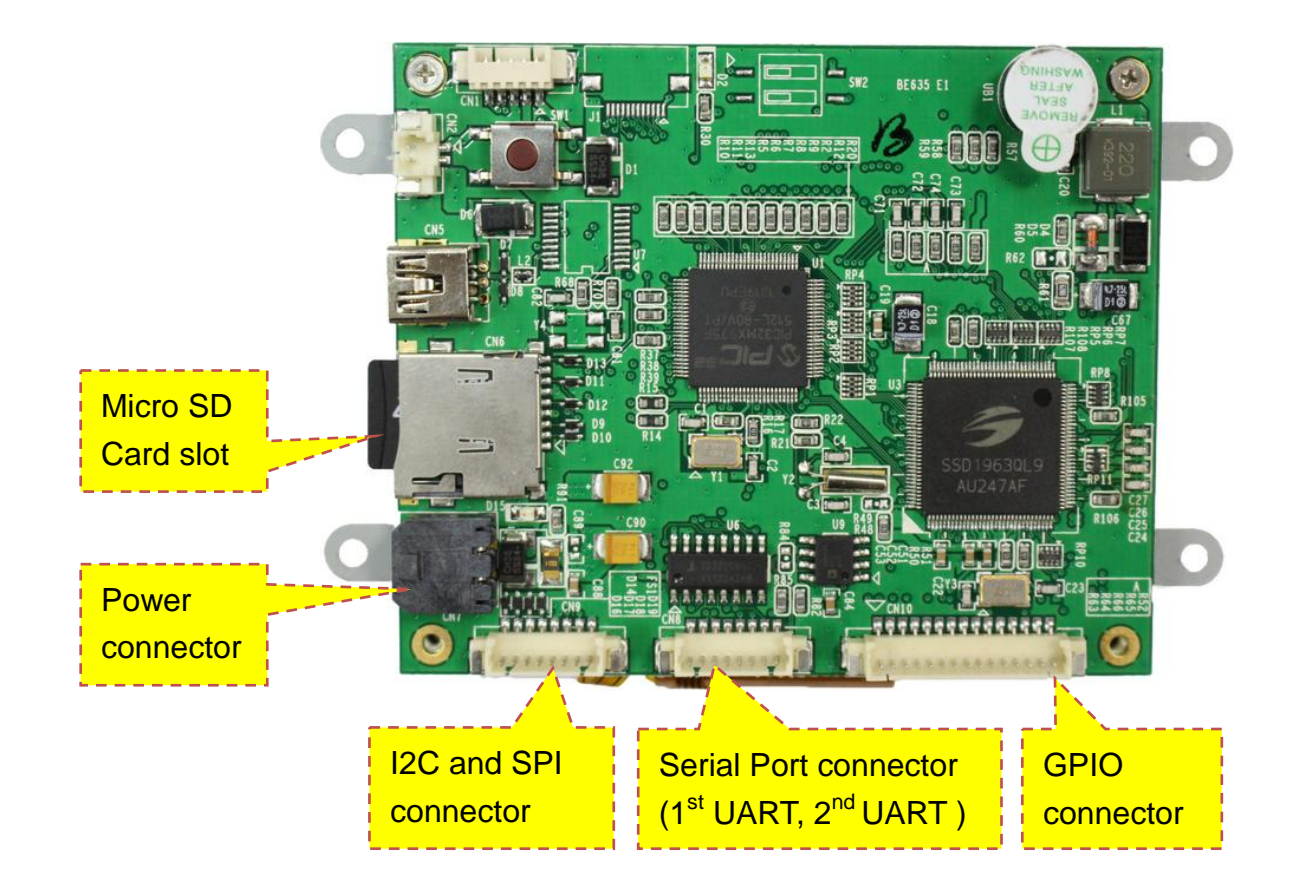

- Step 1: Connect the test board connectors (GPIO, Serial port, I2C & SPI connector ) if you want to test or use these functions.
- Step 2: Connect the test board with the cable configuration as shown below. Connect the test board to +5V DC

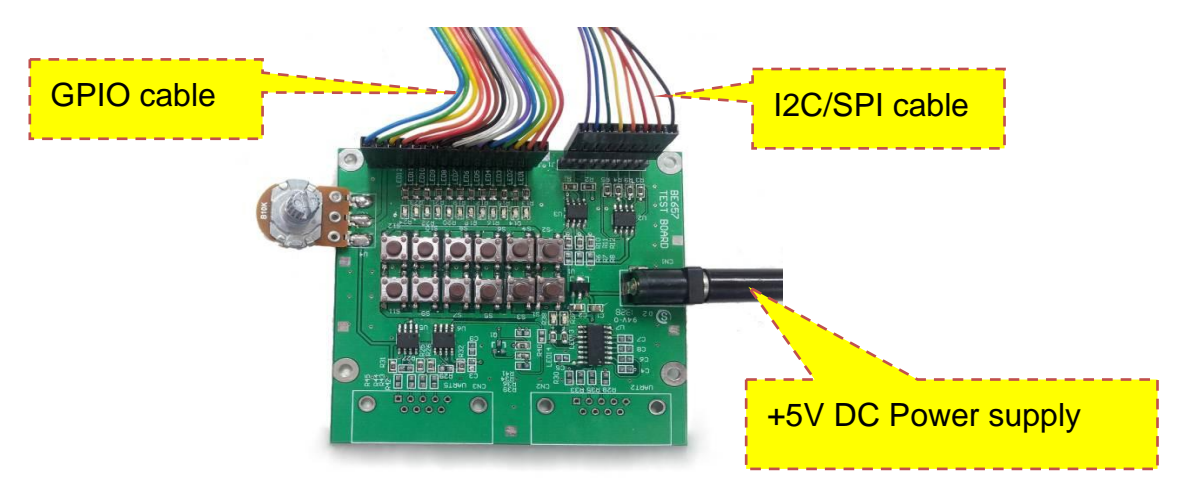

BOLYMIN

Test board

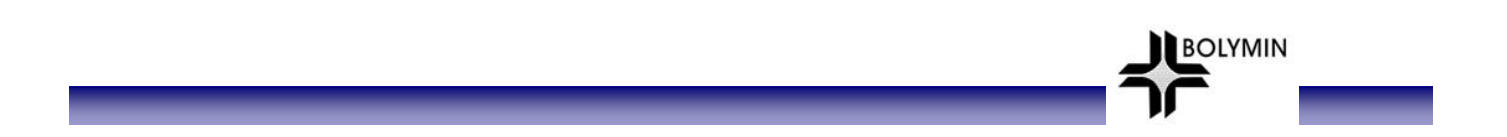

Step 3: To control the device in terminal mode or send / receive data using the 2<sup>nd</sup> UART, please connect the serial port (1<sup>st</sup> UART, 2<sup>nd</sup> UART) cable. The 1<sup>st</sup> UART serial cable with 3 wires controls the device using a terminal emulator such as HyperTerminal. In order to send and receive data via the RS232/RS422/RS485/USB, connect 2<sup>nd</sup> UART according to below image (cable with 5 wires).

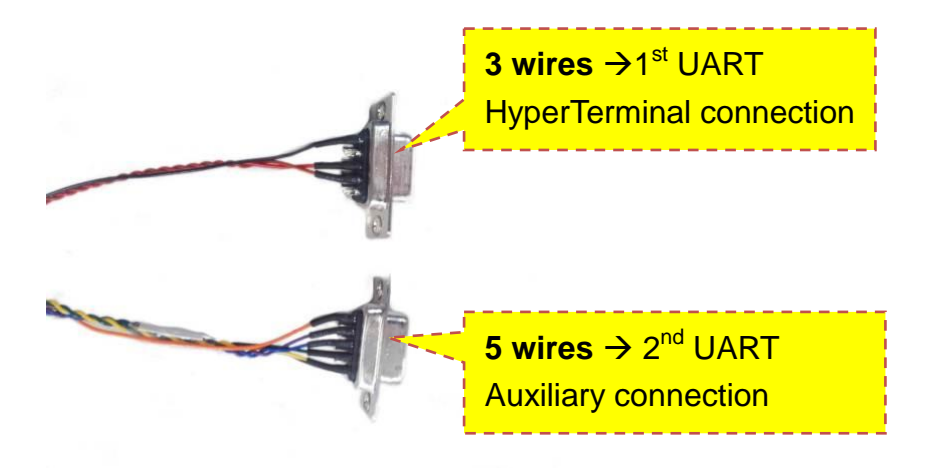

Step 4: Next, decompress files (BE635\_DTP\_XXXXXXXX\_vXXX.rar) that Bolymin provides and copies the content of demo\_pic folder to the micro SD card's main folder and insert the card into BE635.

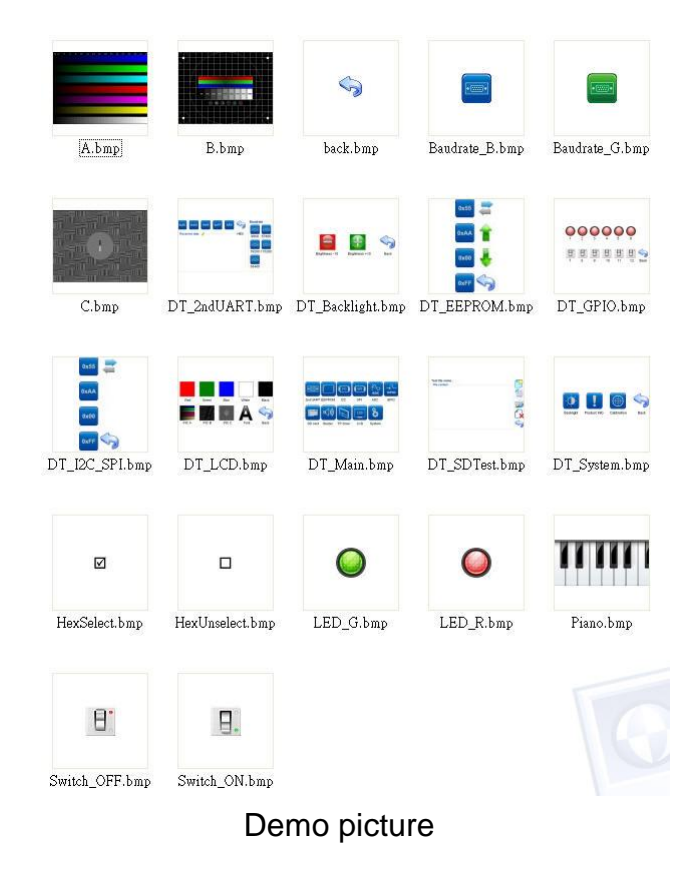

#### 3.3 How to operate the demo program

BE635 supports touch panel. Bolymin will calibrate the touch panel before shipping out. User can click the screen of BE635 to operate the demo program, if touch panel couldn't work, you can use hyper terminal for terminal emulation and recalibration. The PC keyboard can emulate as an input device to BE635. Here is the step-by-step guide.

BOLYMIN

#### **Running Hyper Terminal**

Step 1: Make sure you have at least one RS-232 serial port available. The following example shows COM3 is available.

| Re         | System Properties                                                      |                                                                                                    | ?×                                                                                                    | 📇 Device Manager                                                                                                    | - U × |
|------------|------------------------------------------------------------------------|----------------------------------------------------------------------------------------------------|----------------------------------------------------------------------------------------------------|----------------------------------------------------------------------------------------------------|-------|
|            | System Restore                                                         | Automatic Updates                                                                                                    | Remote                                                                                                    | File Action View Help                                                                                                    |       |
|            | General Comp                                                           | uter Name Hardware                                                                                                    | Advanced                                                                                                    |                                                                                                    |       |
| PIC<br>MPL | Device Manager<br>The Device M<br>on your comp<br>properties of a      | anager lists all the hardware devi<br>uter. Use the Device Manager to<br>ny device.<br>Device h                        | ces installed<br>change the<br>flanager                                                                                                    | →         AP-EN           →         →         Batteries           →         →         Computer           ⊕         →         Disk drives           ⊕         →         Display adapters           ⊕         →         DVD/CD-ROM drives           ⊕         →         DLA TA/ATAPI controllers |       |
| м          | Drivers<br>Driver Signing<br>compatible wit<br>how Windows<br>Driver 1 | lets you make sure that installed<br>h Windows. Windows Update let<br>connects to Windows Update fo<br>Signing Windows | wre that installed drivers are<br>drows Update lets you set up<br>ndows Update for drivers. <ul> <li>Windows Update</li> <li>Windows Update</li></ul> |                                                                                                    |       |
|            | Hardware Profiles<br>Hardware prof<br>different hardv                  | iles provide a way for you to set u<br>vare configurations.<br>Hardware                                                | ip and store<br>a Profiles                                                                                                    | <ul> <li>         ⊕ Frocessors         ⊕ Sound, video and game controllers         ⊕ Sound, video and game controllers         ⊕ € System devices         ⊕ € Universal Serial Bus controllers         ⊕         ⊕ € Universal Serial Bus controllers         </li> </ul>                      |       |
|            |                                                                        | OK Cance                                                                                                    | Apply                                                                                                    | p , , ,                                                                                                    |       |

Step 2: On Windows XP PC: Start → All programs → Accessories → Communication → HyperTerminal (or Windows key +R, enter " hypertrm ")

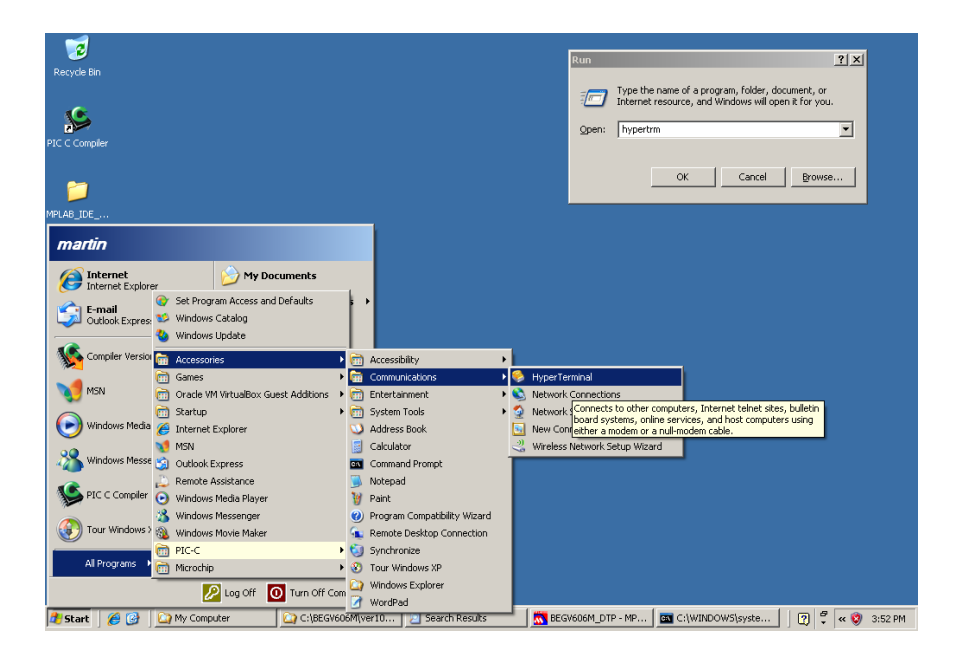

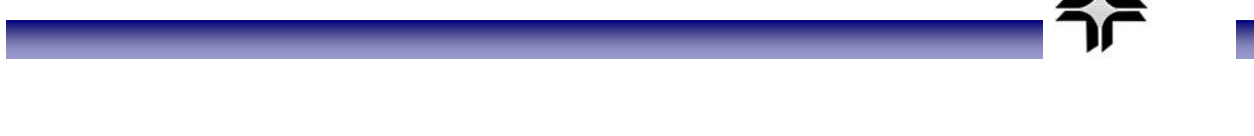

BOLYMIN

Step 3: Click No if you do not use hyper terminal to telnet to default host.

| Default Telnet Program? |                                                                                                  |  |  |  |  |
|-------------------------|--------------------------------------------------------------------------------------------------|--|--|--|--|
| ⚠                       | We recommend that you make HyperTerminal your default telnet<br>program. Do you want to do this? |  |  |  |  |
|                         | Don't ask me this question again                                                                 |  |  |  |  |
|                         | Yes <u>N</u> o                                                                                   |  |  |  |  |

Step 4: Enter the file name to store the hyper terminal settings. System will auto add a .ht extension name.

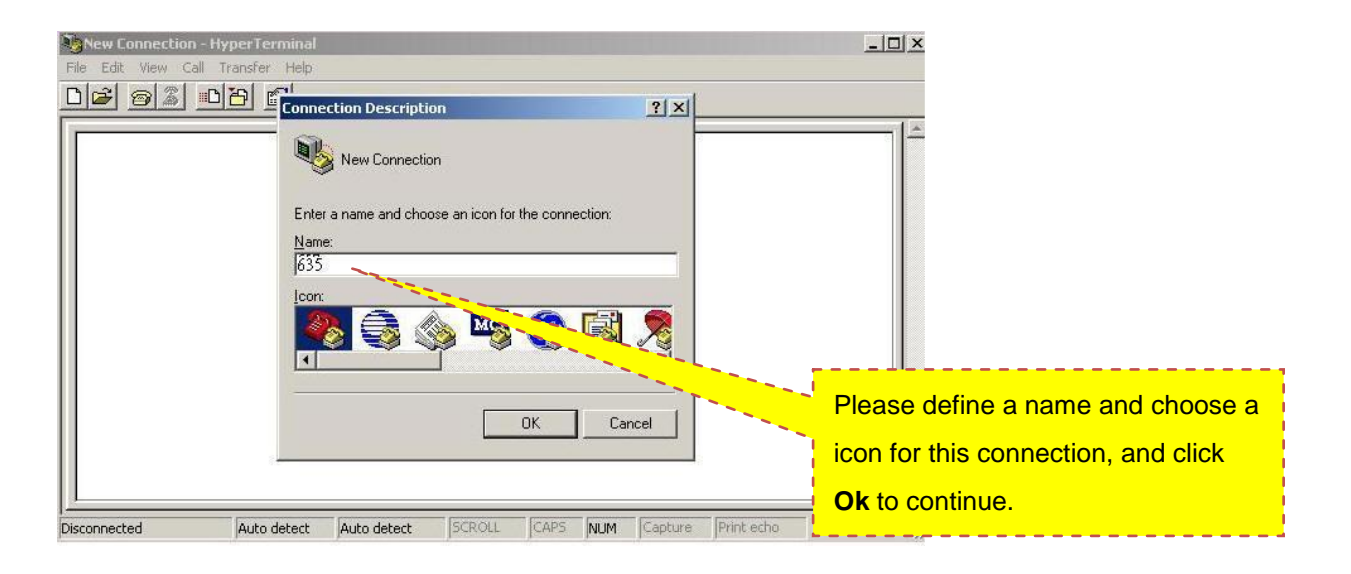

**Step 5:** Select **COM** port as appropriate. Hyper terminal will pull down only valid COM ports.

|                          | nect To                                                                                                    |                                                                 |
|--------------------------|----------------------------------------------------------------------------------------------------|-----------------------------------------------------------------|
| EI<br>C<br>A<br>P        | 635          hter details for the phone number that you want to dial:         ountry/region:         Taiwan (886)         rea code:         02         hone number: |                                                                 |
|                          | OK Cancel                                                                                                    | Choose a suitable COM port,<br>and click <b>Ok</b> to continue. |
| Disconnected Auto detect | Auto detect SCROLL CAPS NUM Capture                                                                                                    | Print echo                                                      |

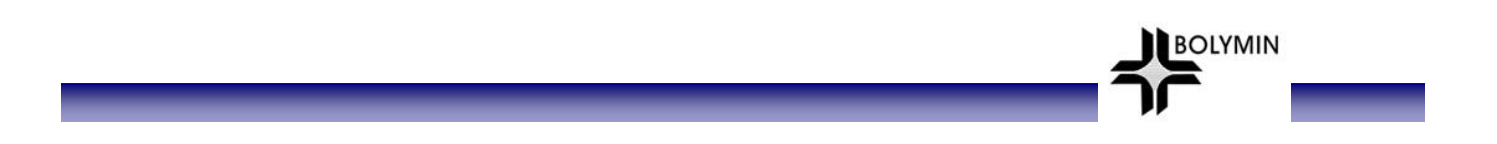

Step 6: It is required to set the serial communication as follows – 115200 bps, / 8/ None/ 1/ None

| Bits per second: 115200 |                  |                                 |
|-------------------------|------------------|---------------------------------|
| Data bits: 8            |                  |                                 |
| Parity: None            |                  |                                 |
| Stop bits: 1            | Ì                | Key in COM port setting:        |
| Elow control: None      | <b>.</b>         | 115200/ 8/ No/ 1/ No, and click |
|                         |                  |                                 |
|                         | Restore Defaults |                                 |

Step 7: Now you plug in the power connector into the unit. The main screen on the device lets you choose the operations. Available operations are showed in Hyper Terminal Screen as depicted below. On your keyboard, hit the respective number to execute the operation.

| 🎨 635 - Hyper Terminal 📃 🗖 🔀                                                        | BE635 Demo Test V1 06             |
|-------------------------------------------------------------------------------------|-----------------------------------|
| Elle Edit View Cull Ineaster Help<br>D 🚅 📾 🕱 40 79 197                              |                                   |
| BE635 Deno Test V1.06           1. 2nd UBRT           2. EEFK0M                     |                                   |
| 4. SPI<br>5. ADC                                                                    | 2nd UART EEPROM 12C SPI ADC GPIO  |
| 6. GP10<br>7. SD CARD<br>8. BUZZER<br>9. TP<br>9. TP<br>A. LCD<br>8. SYSTEM SETTING |                                   |
|                                                                                     | SD card Buzzer TP Draw LCD System |
|                                                                                     |                                   |
|                                                                                     |                                   |
| Connected 00:02:21 Auto detect. 115200 8-W-1 SCROLL CAPS NUM Contrast Practicelo    |                                   |

(Hyper Terminal Screen)

(BE635 Screen)

| Name                 | Description                                                                          |
|----------------------|--------------------------------------------------------------------------------------|
| 2 <sup>nd</sup> UART | Test of 2 <sup>nd</sup> UART sending/receiving functionality at different baud rates |
| EEPROM               | Test of EEPROM reading/writing functionality                                         |
| I2C                  | I2C EEPROM; test of EEPROM reading/writing functionality                             |
| SPI                  | SPI FLASH; test of FLASH reading/writing functionality                               |
| ADC                  | Oscilloscope display of ADC values versus time                                       |
| GPIO                 | General purpose I/O testing. Setting output pins, reading input pins                 |
| SD Card              | Create File/Read/Write/Delete functionality testing                                  |
| Buzzer               | Application example: Piano                                                           |
| TP Draw              | Application example: Touchpad drawing program                                        |
| LCD                  | Screen filling examples, displaying images examples                                  |
| System               | Backlight Intensity setting, product information, T/P calibration                    |

#### 2nd UART Test

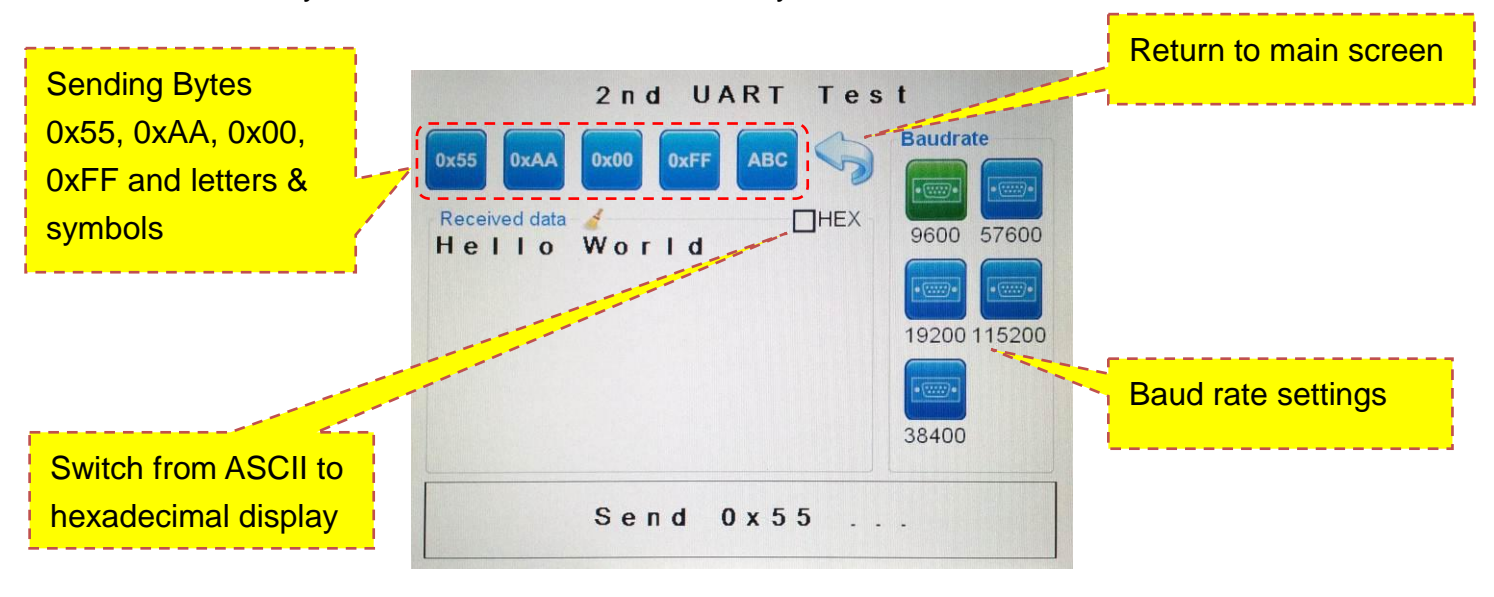

BOLYMIN

This screen lets you test the 2<sup>nd</sup> UART functionality

- Step 1: First, connect the 2<sup>nd</sup> UART to your PC in the same way as you connected the 1<sup>st</sup> UART as described in section 3.2 connecting the device.
- Step 2: Set a baud rate in HyperTerminal. On BE635, set the same baud rate in the GUI. Available baud rates are 9600, 19200, 38400, 57600, 115200.
- Step 3: On BE635, tap on one of the send buttons (0x55, 0xAA, 0x 00, 0xFF, ABC) to send the characters to the 2<sup>nd</sup> UART's Hyper Terminal. For example that to send the characters with internal fonts from 1<sup>st</sup> UART, the Hyper Terminal of 2<sup>nd</sup> UART will show the characters with internal fonts.

| 1 <sup>st</sup> UAF                                                                                                    | RT 2 <sup>nd</sup> UART                                                                           |   |
|----------------------------------------------------------------------------------------------------|---------------------------------------------------------------------------------------------------|---|
| 🗞 UART1 - HyperTerminal 🥖                                                                                                    | 🗞 UART2 - HyperTerminal                                                                           | X |
| Eile Edit View Call Iransfer Help<br>다 ☞ 종 후 다 꿈 닯                                                                                                    | Eile Edit Yiew Call Iransfer Help<br>D 😅 🍘 🕉 🖶 🎦 🛱                                                |   |
| 2nd UART Test<br>0. EXIT<br>1. BaudRate 9600<br>2. BaudRate 19200<br>3. BaudRate 38400<br>4. BaudRate 57600<br>5. BaudRate 115200<br>6. Send 0x55<br>7. Send 0xAR<br>8. Send 0xAR<br>8. Send 0xFF<br>A. Send characters with internal fonts<br>Send characters | !"#\$%&`()*+,/0123456789:;<=>?@ABCDEFGHIJKLMNOPQRSTUVWXYZ[\]^_'abcdefghijklmno<br>parstuvwxyz[]}~ |   |
| Connected 00:04:57 Auto det                                                                                                    | Connected UU3U1:30 Auto detect 11520U 8-N-1 SCROLL CAPS NUM Capture Frint ecno                    |   |

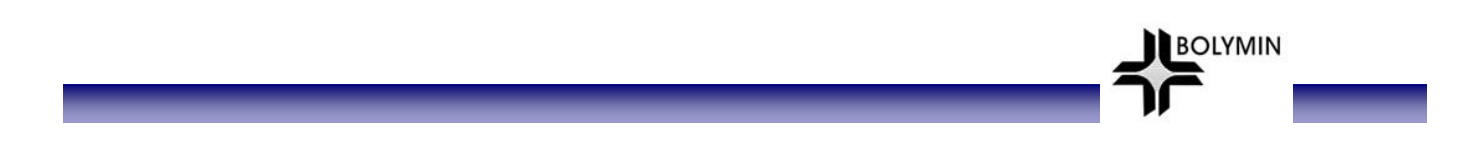

Step 4: Type in the 2<sup>nd</sup> UART's HyperTerminal "Hello World". The sent string now shows in the receive area on the device.

| 2 nd UART Te                                                                                                    | est .                                                          |
|----------------------------------------------------------------------------------------------------|----------------------------------------------------------------|
| 0x55       0xAA       0x00       0xFF       ABC       Image: Constraint of the second second s | Baudrate<br>9600 57600<br>9600 115200<br>19200 115200<br>38400 |
|                                                                                                    |                                                                |

Step 5: Once the receive area is full, you can delete the contents with the broom

Step 6: In Terminal mode, the screen shows as depicted below. Please hit the respective number to execute the operation on your keyboard,.

ð

| 🎭 635 - Hyper Terminal                                     |                                         |
|------------------------------------------------------------|-----------------------------------------|
| Eile Edit Yiew Call Transfer Help                          |                                         |
| D 📽 🛯 🕉 🚥 💾 🗳                                              |                                         |
| 2nd UART Test                                              | ^                                       |
| 0 FXTT                                                     |                                         |
| 1 B                                                        |                                         |
| 2. BaudRate 9600                                           |                                         |
| 3. BaudRate 38400                                          |                                         |
| 5. BaudRate 115200                                         |                                         |
| 6. Send 0x55                                               |                                         |
| 7. Send 0×AA                                               |                                         |
| 9. Send 0xFF                                               |                                         |
| H. Send characters with internal fonts                     |                                         |
| Current BaudPate: 115200                                   |                                         |
|                                                            |                                         |
|                                                            |                                         |
|                                                            |                                         |
|                                                            |                                         |
|                                                            | ~~~~~~~~~~~~~~~~~~~~~~~~~~~~~~~~~~~~~~~ |
| Connected 00:06:47 Anto detect 11:5200 8-M-1 SCROLL   CAPS | NIL Capture Print etho                  |

#### **EEPROM Test**

This screen lets you test the EEPROM's functionality

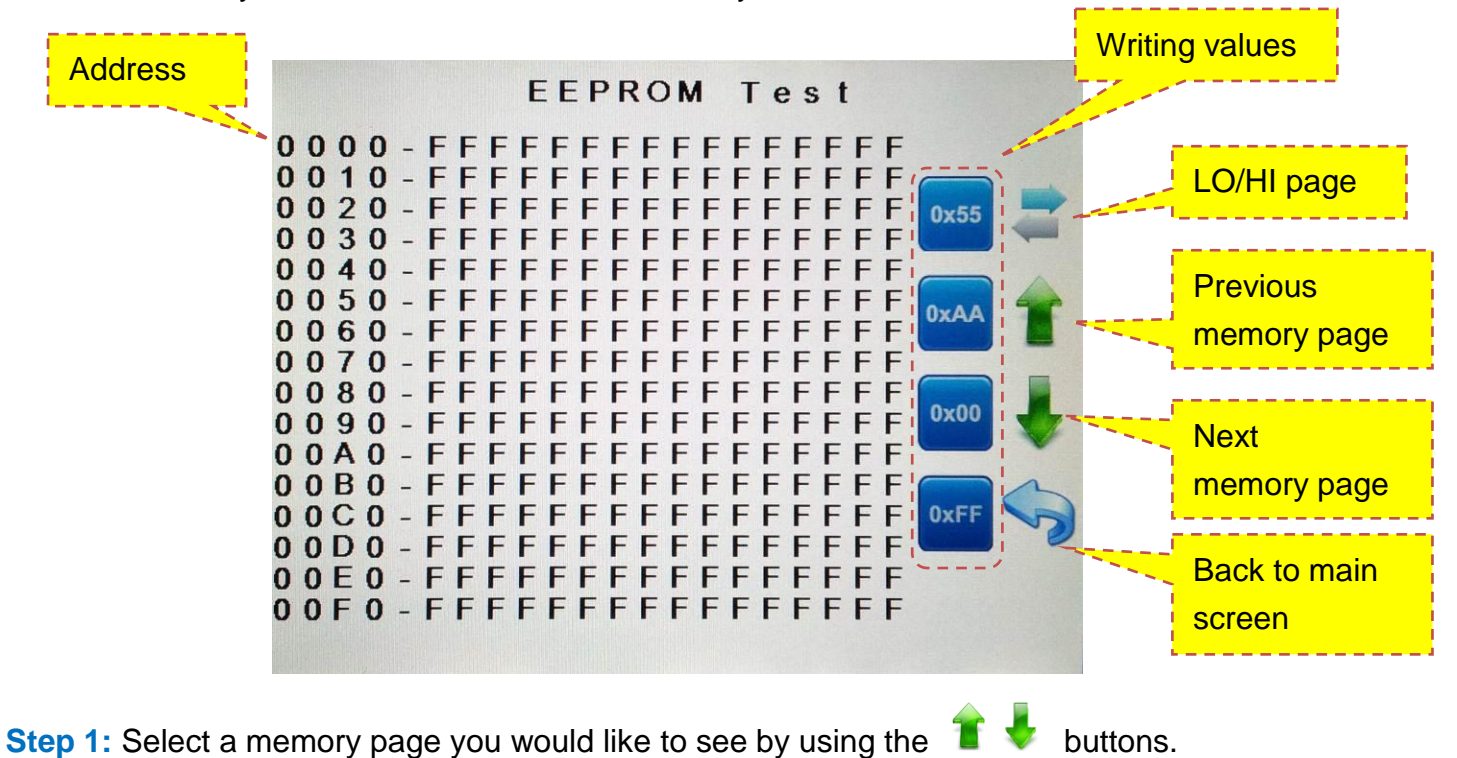

- Step 2: With the LO/HI page button , address are switched to current address + 8 and back.
- Step 3: Select a value (0x55, 0xAA, 0x 00, 0xFF) with which you would like to fill the current memory page (fills low and high page).
- Step 4: In Terminal mode, the screen shows as depicted below, on your keyboard, please hit the respective number to execute the operation.

| File Edit Viete Call Transfer Help                   | الأسار الأسار |
|------------------------------------------------------|---------------|
| Die Ster Des Zur Denter Heb.                         |               |
| D 📽 🚳 🐉 40 🗃 🖼                                       |               |
| EEPROM Test                                          | ^             |
| $\begin{array}{rrrrrrrrrrrrrrrrrrrrrrrrrrrrrrrrrrrr$ |               |
| 1 - 55 2 - AA 3 - 00 4 - FF                          |               |
|                                                      |               |
|                                                      | v             |
| C III                                                | > >           |

#### **I2C Test**

This screen lets you test the I2C EEPROM's functionality<sup>1</sup>. Please make sure the test board is connected to BE635 and 5V power supply is connected to the test board.

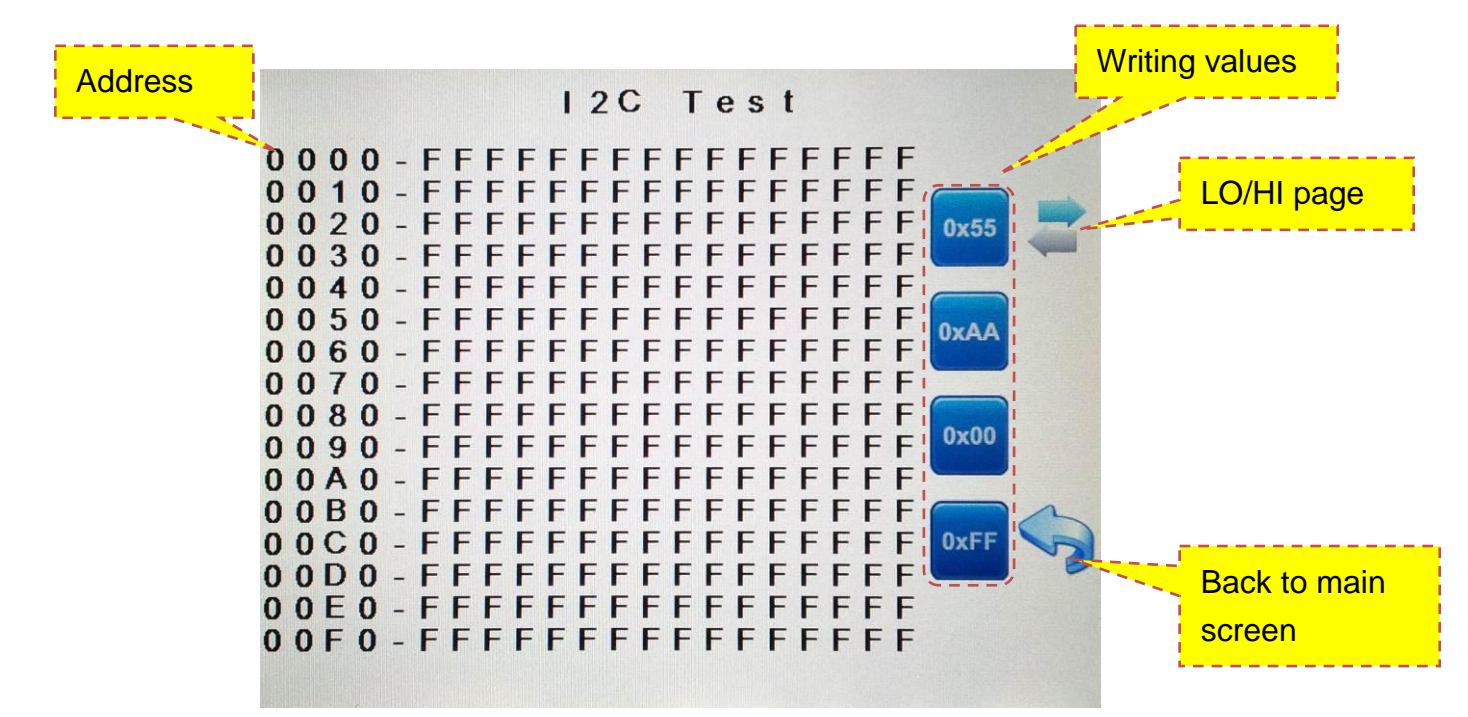

- Step 1: Select a value with which you would like to fill the current memory high and low memory page: 0x55, 0xAA, 0x 00 or 0xFF.
- Step 2: With the LO/HI page button *(in address are switched to current address + 8 and back.*
- Step 3: In Terminal mode, the screen shows as depicted below, on your keyboard, please hit the respective number to execute the operation.

| G35 - HyperTerminal                                                            | - 🗆 🗡 |
|--------------------------------------------------------------------------------|-------|
| File Edit View Call Transfer Help                                              |       |
|                                                                                |       |
|                                                                                | 1.5   |
| T2C Tast                                                                       |       |
| 120 Test                                                                       |       |
| 0000 - FE FE FE FE FE FE FE FE FE FE FE FE FE                                  |       |
| 1 0010 - FF FF FF FF FF FF FF FF FF FF FF FF F                                 |       |
| 0020 - FF FF FF FF FF FF FF FF FF FF FF FF F                                   |       |
| 0030 - FF FF FF FF FF FF FF FF FF FF FF FF F                                   |       |
| 0040 - FF FF FF FF FF FF FF FF FF FF FF FF F                                   |       |
| 0050 - FF FF FF FF FF FF FF FF FF FF FF FF F                                   |       |
| 1 0060 - FE FE FE FE FE FE FE FE FE FE FE FE FE                                |       |
|                                                                                |       |
|                                                                                |       |
|                                                                                |       |
| AABA - FE FE FE FE FE FE FE FE FE FE FE FE FE                                  |       |
| 1 00CO – FF FF FF FF FF FF FF FF FF FF FF FF F                                 |       |
| 00D0 - FF FF FF FF FF FF FF FF FF FF FF FF F                                   |       |
| 00E0 - FF FF FF FF FF FF FF FF FF FF FF FF F                                   |       |
| 00F0 - FF FF FF FF FF FF FF FF FF FF FF FF F                                   |       |
|                                                                                |       |
|                                                                                |       |
| 1 - JJ 2 - HH J - 00 4 - FF                                                    |       |
|                                                                                |       |
|                                                                                |       |
| - J.                                                                           |       |
| Connected 00:04:31 Auto detect 115200 8-N-1 SCROLL CAPS NUM Capture Print echo |       |

<sup>&</sup>lt;sup>1</sup> The I2C EEPROM is an application example by Bolymin. Any kind of I2C device can be connected to BE635

#### **SPI Test**

This screen lets you test the SPI FLASH's functionality<sup>2</sup>. Please make sure the test board is connected to BE635 and a 5V power supply is connected to the test board.

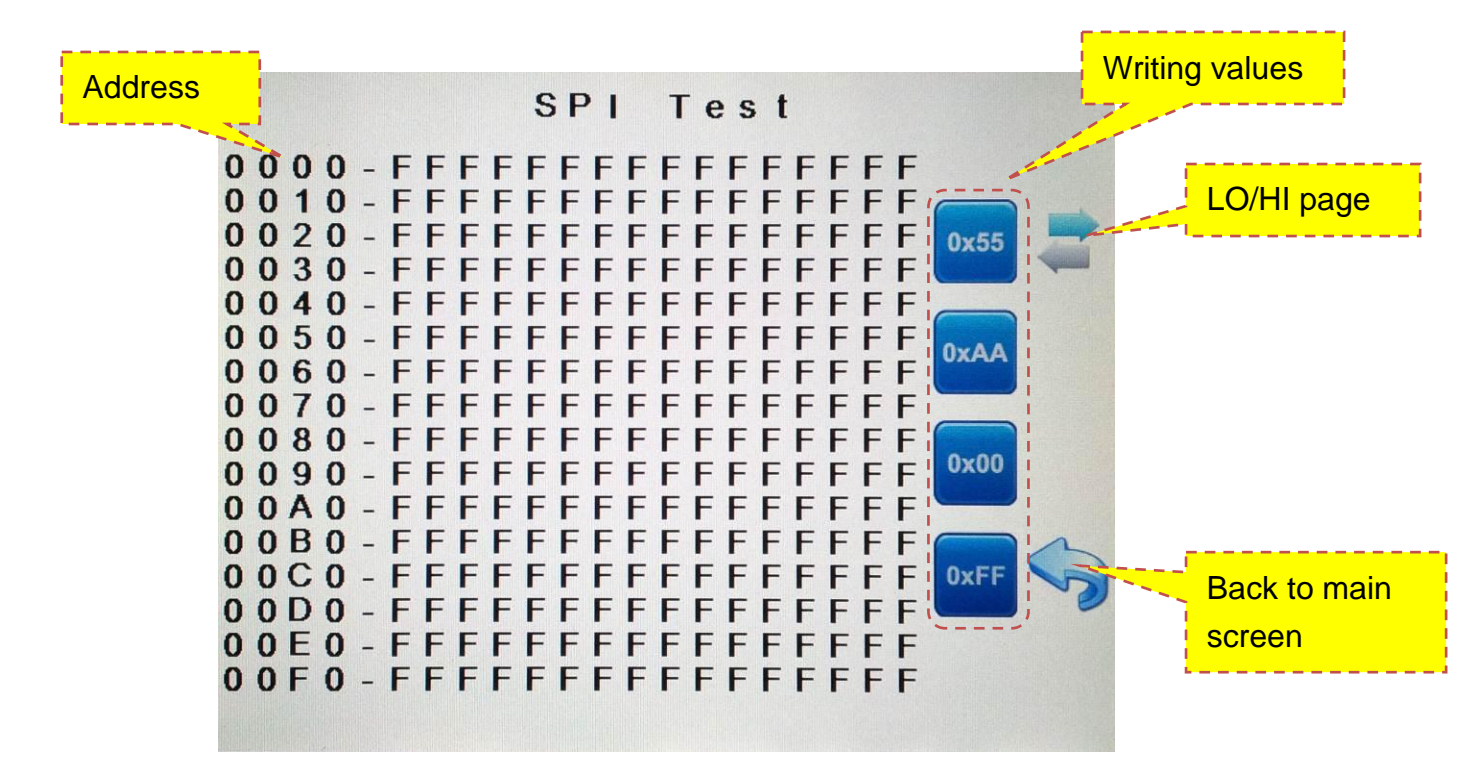

- Step 1: Select a value with which you would like to fill the current memory high and low memory page: 0x55, 0xAA, 0x00 or 0xFF.
- Step 2: With the LO/HI page button —, address are switched to current address + 8 and back.
- Step 3: In Terminal mode, the screen shows as depicted below, on your keyboard, please hit the respective number to execute the operation.

| 🖪 635 - HyperTerminal                                                          |     |
|--------------------------------------------------------------------------------|-----|
| File Edit View Call Transfer Help                                              |     |
|                                                                                |     |
|                                                                                |     |
| SPI Test0000- FF FF FF FF FF FF FF FF FF FF FF FF FF                           |     |
|                                                                                |     |
| Connected 00:04:54 Auto detect 115200 8-N-1 SCROLL CAPS NUM Capture Print echo | 11. |

<sup>&</sup>lt;sup>2</sup> The SPI FLASH is an application example by Bolymin. Any kind of SPI device can be connected to BE635

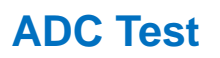

This screen lets you test the ADC's functionality. Please make sure the test board is connected to BE635 and a 5V power supply is connected to the test board.

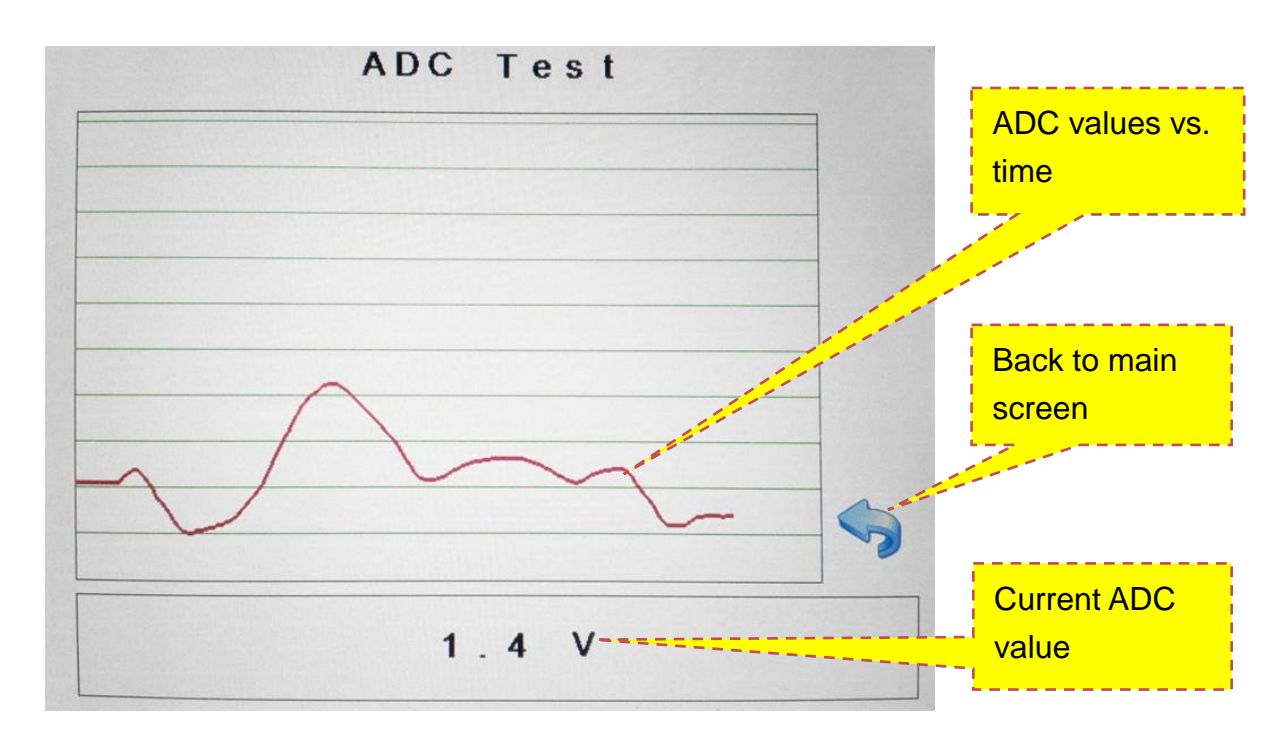

BOLYMIN

Step 1: Vary the potentiometer on the test board and observe the values being drawn on the screen.

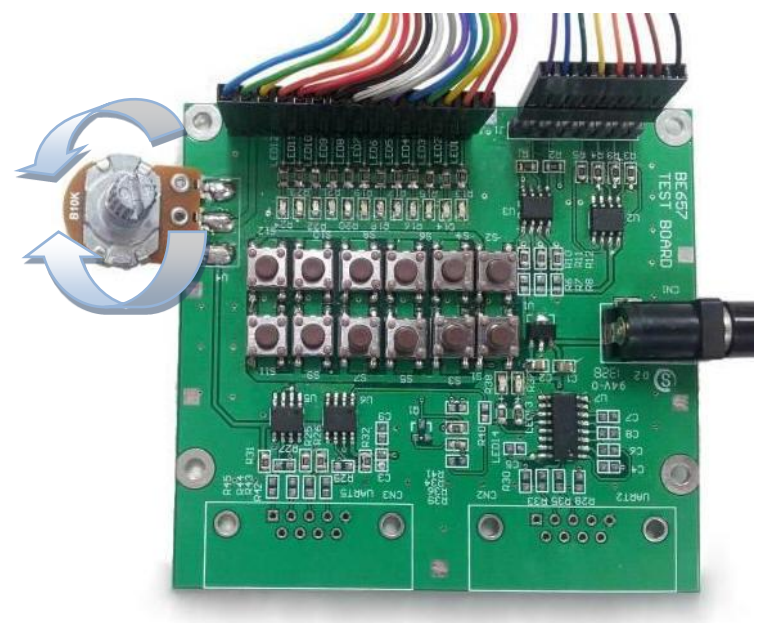

Step 2: In Terminal mode, the screen shows as depicted below, on your keyboard, please hit 0 to exit the test.

| 2 <u>93</u> 08 2 |  |
|------------------|--|
| ADC Test         |  |
| 0. EXIT          |  |
|                  |  |
| Value: 1.4 V     |  |
|                  |  |
|                  |  |
|                  |  |
|                  |  |
|                  |  |
|                  |  |

#### **GPIO Test**

This screen lets you test the general purpose I/O functionality, please make sure the test board is connected to BE635 and a 5V power supply is connected to the test board.

BOLYMIN

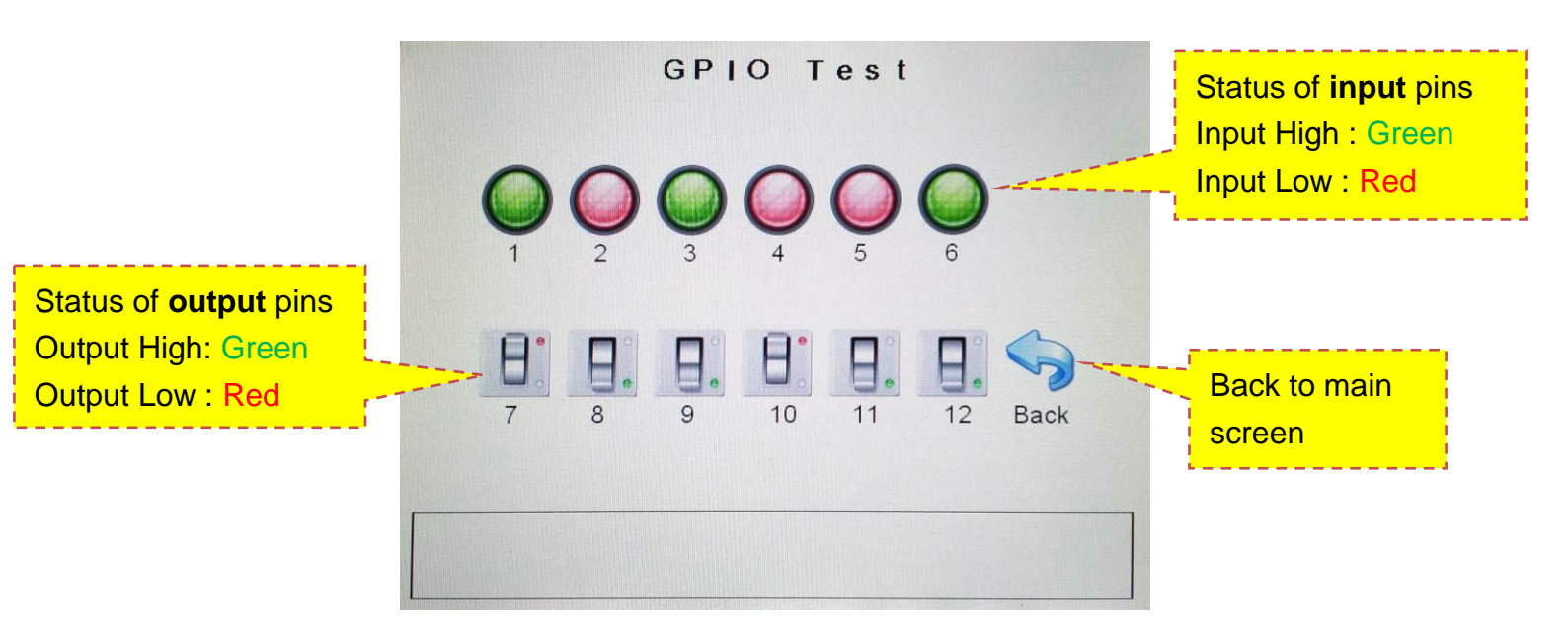

Step 1: The GUI lets you see the state of the GPIO pins. In the demo test program, GPIO\_1 ~ GPIO\_6 are set as input pins and GPIO\_7 ~ GPIO\_12 are output pins. Whenever the value of the input pins change, the value of related output pins will change accordingly. Here is the mapping table of demo test program. You can change the I/O mode of each pin in your program. Detailed information about GPIO control can be found in section 2.8 of the programming guide.

| Input pin  | GPIO_1 | GPIO_2 | GPIO_3 | GPIO_4  | GPIO_5  | GPIO_6  |
|------------|--------|--------|--------|---------|---------|---------|
| Output pin | GPIO_7 | GPIO_8 | GPIO_9 | GPIO_10 | GPIO_11 | GPIO_12 |

For above setting of the output pins (8, 9, 11, 12 high level), the results can be seen in the image below.

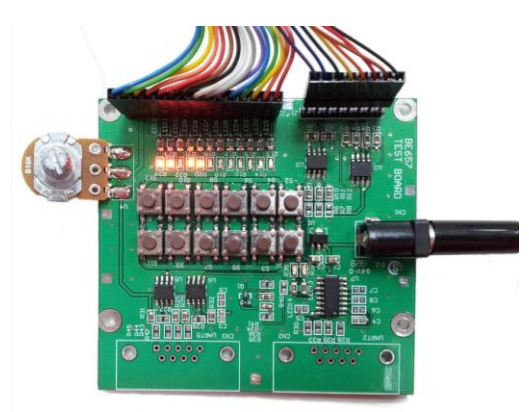

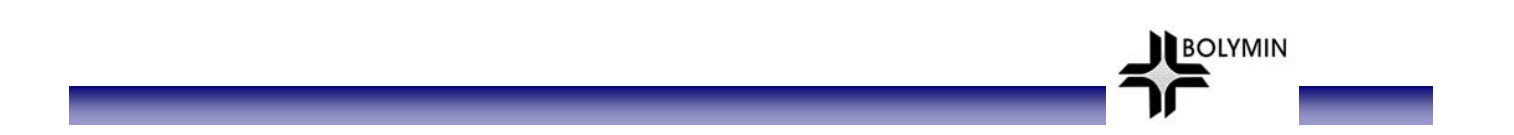

Step 2: In Terminal mode, this screen shows as depicted below. On your keyboard, please hit 1-6 to toggle the state of the output pins. In the MODE line, the mode of the GPIO pins are shown with GPIO pin 1 on the left and pin12 on the right (I=Input, O=Output). The VALUE line displays the state of the pin. Press 0 to return to the main screen.

| 635 - HyperTerminal     Els Eds View Call Transfer Hele                                                                                                    | × |
|----------------------------------------------------------------------------------------------------|---|
|                                                                                                    |   |
| GPIO Test         0. EXIT         1. Switch GPI0_7         2. Switch GPI0_8         3. Switch GPI0_10         5. Switch GPI0_11         6. Switch GPI0_11         6. Switch GPI0_12         MODE       : I I I I I I 0 0 0 0 0 0         VALUE       : 0 0 0 0 0 0 1 1 1 1 1 |   |
| Connected 00:10:14 Auto detect 115200 8-N-1 SCROLL CAPS NUM Capture Print echo                                                                                                    |   |

#### **SD Card Test**

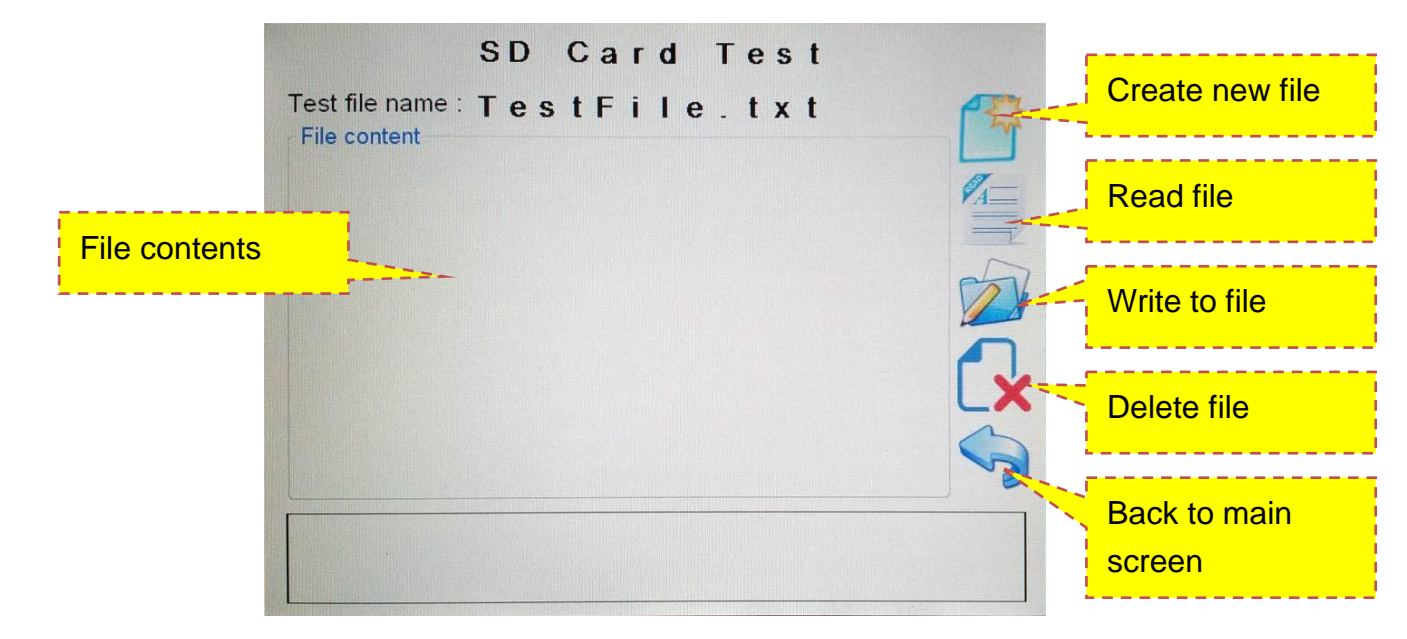

BOLYMIN

This screen lets you test the SD Card's read/write/delete functionality.

Step 1: From the operations on the right hand side, choose "Create", "Read", "Write" or "Delete". The contents of the file on the device are shown in the contents area.

| ICON | Description                                            |
|------|--------------------------------------------------------|
| C S  | Create new txt file on SD card                         |
|      | Read txt file contents of SD card and display on BE635 |
|      | Write the string to txt file on SD card                |
|      | Delete the txt file of SD Card                         |

Step 2: The different operations performed on the device will show the results as depicted in below images.

| SD Card Test<br>Test file name : Test File . txt<br>File content | SD Card Test<br>Testfilename: TestFile.txt<br>Filecontent<br>This is a test string. | SD Card Test<br>Test file name : Test File.txt |  |  |
|------------------------------------------------------------------|-------------------------------------------------------------------------------------|------------------------------------------------|--|--|
| Create new test file OK.                                         | Write string to file OK.                                                            | Test file is deleted.                          |  |  |
| Create                                                           | Write                                                                               | Delete                                         |  |  |

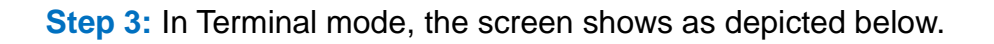

| 🖪 635 - HyperTerminal                                                                                                    |  |
|----------------------------------------------------------------------------------------------------|--|
| File Edit View Call Transfer Help                                                                                                    |  |
|                                                                                                    |  |
| SD Card Test                                                                                                    |  |
| 0. EXIT<br>1. Create/Empty test file.<br>2. Read test file Content<br>3. Write a test string to test file.<br>4. Delete test file.<br>- |  |
|                                                                                                    |  |
| Connected 00:17:03 Auto detect 115200 8-N-1 SCROLL CAPS NUM Capture Print echo                                                          |  |

BOLYMIN

Step 4: On your keyboard, please hit the respective number to execute the operation.

| II 635 - HyperTerminal<br>File Edit View Call Transfer Help<br>D 2 3 0 3 10 12 12 12                                                                   | II 635 - HyperTerminal<br>File Edit View Call Transfer Help<br>DE 图 图 图 图 图                                             | I 635 - HyperTerminal<br>File Edit View Call Transfer Help<br>교환 중 III 가 III                                                                           |
|----------------------------------------------------------------------------------------------------|----------------------------------------------------------------------------------------------------|----------------------------------------------------------------------------------------------------|
| SD Card Test                                                                                                    | SD Card Test                                                                                                    | SD Card Test                                                                                                    |
| 0. EXIT                                                                                                    | 0. EXIT                                                                                                    | 0. EXIT                                                                                                    |
| <ol> <li>Create/Empty test file.</li> <li>Read test file Content</li> <li>Write a test string to test file.</li> <li>Delete test test file.</li> </ol> | 1. Create/Empty test file.<br>2. Read test file Content<br>3. Write a test string to test file.<br>4. Delete test file. | <ol> <li>Create/Empty test file.</li> <li>Read test file Content</li> <li>Write a test string to test file.</li> <li>Delete test test file.</li> </ol> |
| Create/Empty test file successfully.                                                                                                    | >> Read data from test file:<br>This is a test string.                                                                  | Test file is deleted.                                                                                                    |
|                                                                                                    |                                                                                                    |                                                                                                    |
| Connected 00: 17:52 Create                                                                                                    | Connected 00: 19:05 Au Read                                                                                             | Connected 00: 19:48 Delete                                                                                                    |

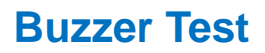

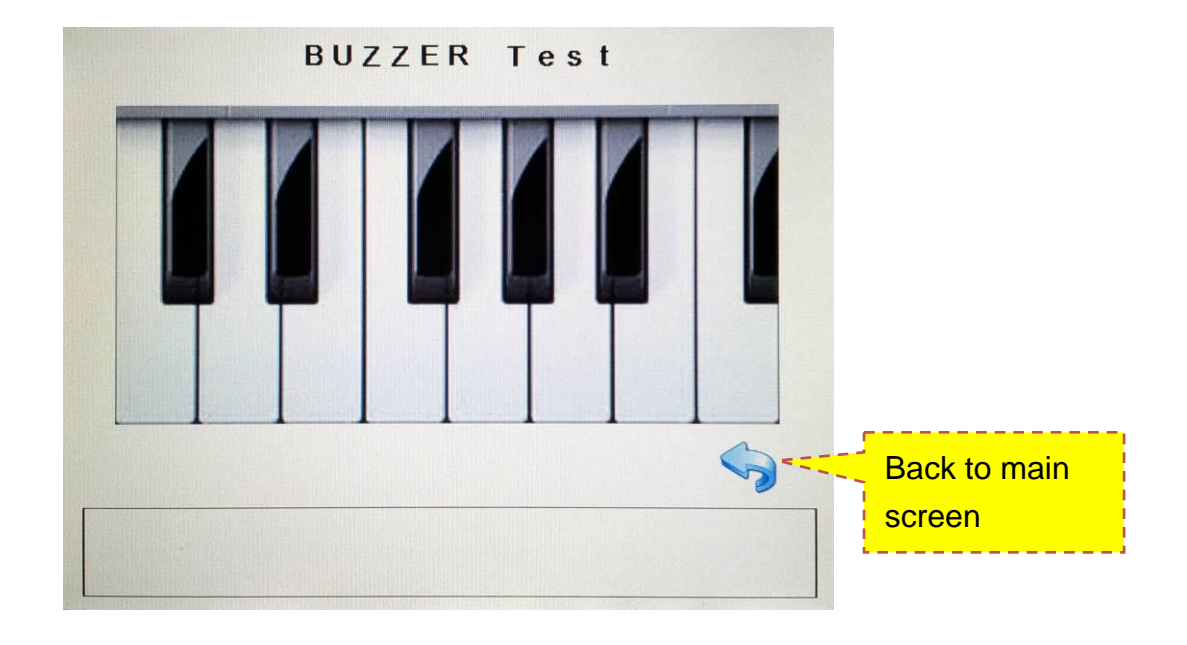

BOLYMIN

This screen lets you test the Buzzer functionality.

- Step 1: Hit the black or white keys on the piano. The respective note will be played through the buzzer.
- Step 2: In Terminal mode, the screen shows as depicted below, on your keyboard, please hit the respective number to play a certain tone. Press 0 to return to the main screen.

| 🔣 635 - HyperTerminal                                                                               |              |            |        |            |   | <br>× |
|----------------------------------------------------------------------------------------------------|--------------|------------|--------|------------|---|-------|
| File Edit View Call Transfer Help                                                                   |              |            |        |            |   |       |
| De 🧟 🕒 🖻 👘                                                                                          |              |            |        |            |   |       |
| BUZZER Test<br>0. EXIT<br>1. DO<br>2. RE<br>3. MI<br>4. FA<br>5. SO<br>6. LA<br>7. SI<br>8. DO<br>- |              |            |        |            |   |       |
|                                                                                                    |              |            | <br>   |            |   |       |
| Connected 00:20:19 Auto detect                                                                      | 115200 8-N-1 | SCROLL CAP | anture | Print echo | 1 | 1.5   |

## **Touch panel Draw Test**

Hello World Back to main screen

BOLYMIN

This screen lets you test the touchpad functionality using a simple drawing program.

Step 1: Write text or hit certain coordinates and check in the terminal window, if the coordinates is not match the coordinates of the touched point. A calibration might be necessary before using the drawing program.

| BE635- HyperTermi                                                                                                    | nal<br>ranofar Hala |              |        |      |     |         |            |  |     |
|----------------------------------------------------------------------------------------------------|---------------------|--------------|--------|------|-----|---------|------------|--|-----|
|                                                                                                    |                     |              |        |      |     |         |            |  |     |
| Touch Panel<br>Ø. EXIT<br>(338, 239)<br>(337, 239)<br>(337, 239)<br>(337, 239)<br>(337, 239)<br>(337, 238)<br>(337, 238)<br>(337, 23 | Test                |              |        | I    |     |         |            |  |     |
| Connected 00:24:33                                                                                                    | Auto detect         | 115200 8-N-1 | SCROLL | CAPS | NUM | Capture | Print echo |  | 11. |

#### **LCD Test**

This screen lets you test the image and built in font functionalities.

| 186335-hyperforminal         _CX           File Edit Veer Cell Transfer Help  |              | L              | CD Tes        | s t                |               |
|-------------------------------------------------------------------------------|--------------|----------------|---------------|--------------------|---------------|
| Connected 00.52-45 Auto detect 11.5200 84-1 [CCOLL CAPE NUM Capture Peritadio | Red<br>PIC A | Green<br>FIC B | Blue<br>FIC C | White<br>A<br>Font | Black<br>Back |
| (Hyper Terminal Screen)                                                       |              | (B             | E635 Sc       | reen)              |               |

BOLYMIN

Step 1: Operations that can be performed are filling the screen with red, green, blue, white, and black as well as showing images and fonts.

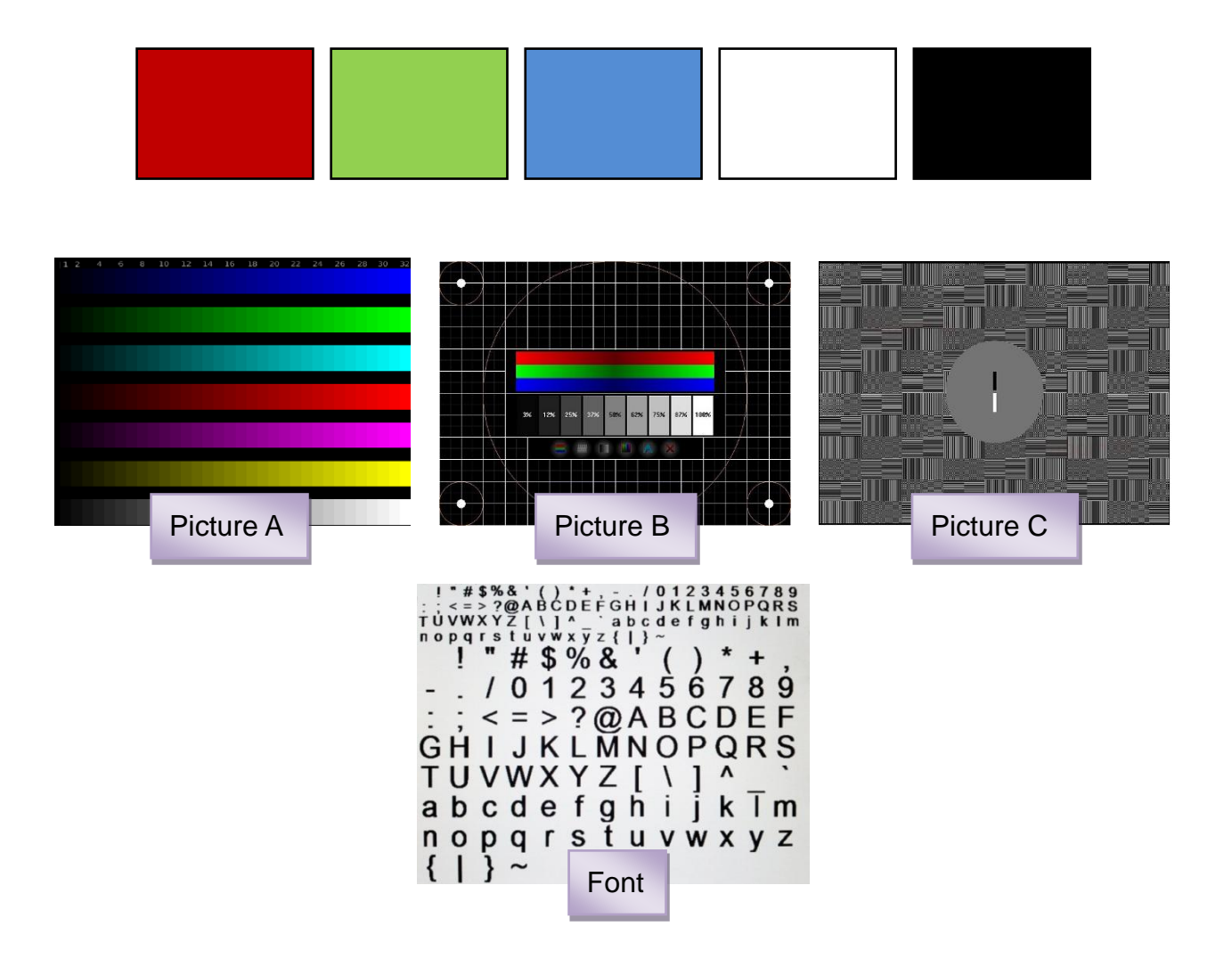

#### **System Setting**

This screen lets you set the system's backlight intensity, display the product information and calibrate the touch panel.

| BE555*HyperFerminal     EDSS*HyperFerminal     EDS     Figure 7 Figure 7 Figur | System setting                          |
|----------------------------------------------------------------------------------------------------|-----------------------------------------|
| System setting<br>0. EXIT<br>1. Racklight adjustment                                                                                                    |                                         |
| 2. Product information<br>3. Calibration                                                                                                    | Backlight Product Info Calibration Back |
|                                                                                                    |                                         |
|                                                                                                    |                                         |
| Connected 00:00:33 Auto detect 115500 84-1 (501:01. (2495 NLM Conture Print esto A                                                                                                    |                                         |

(Hyper Terminal Screen)

(BE635 Screen)

| ICON         | Description                                                                                                    |
|--------------|----------------------------------------------------------------------------------------------------|
| Backlight    | The backlight can be adjusted from 10% to 100% in steps.                                                         |
| Product Info | The product information displays the product information stored in memory.                                       |
| Calibration  | Calibration is performed by using 5-points calibration where each of the 5 points is being touched successively. |

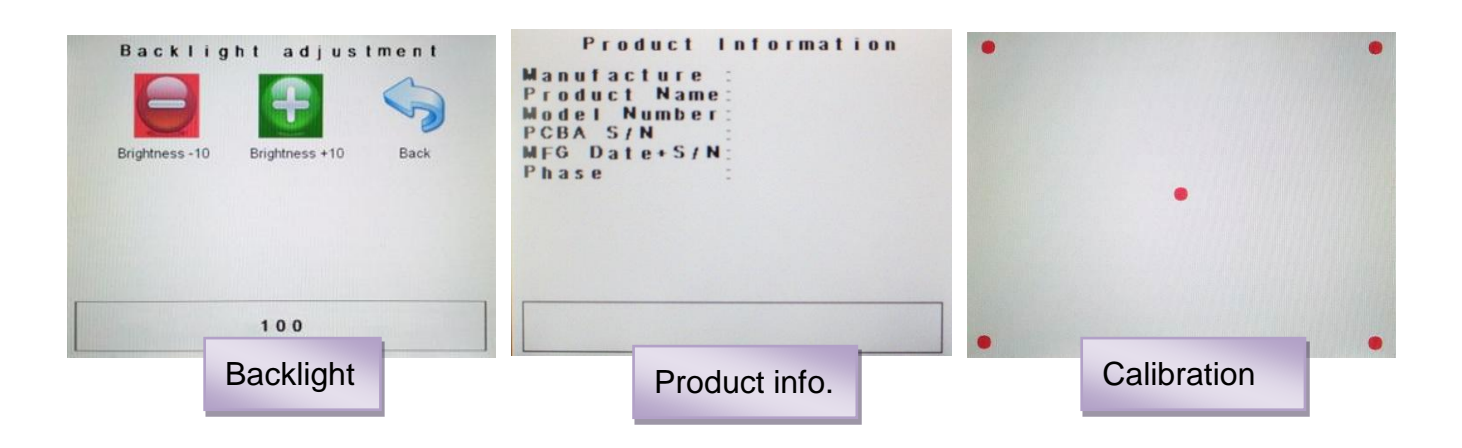

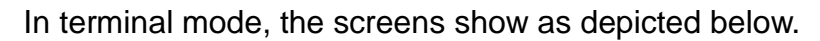

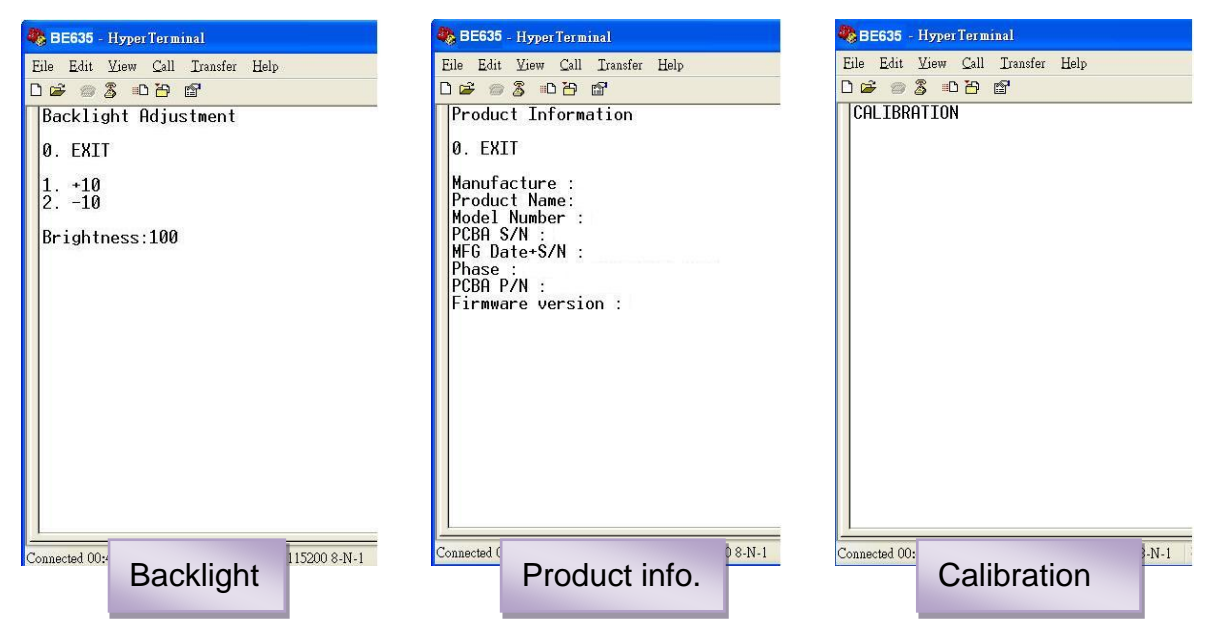

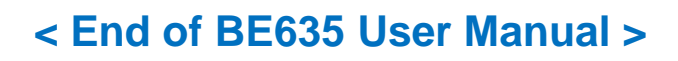